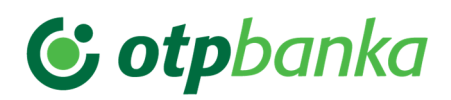

## Priročnik Bank@net com Zahtevek za uvozni akreditiv

#### KAZALO

| 1.  | Kaj je akreditiv?                                                   | 3  |
|-----|---------------------------------------------------------------------|----|
| 2.  | Namen zahtevka za uvozni akreditiv                                  | 3  |
| 3.  | Kaj potrebujem za prijavo v aplikacijo?                             | 3  |
| 4.  | Postopek pošiljanja zahtevka za otvoritev dokumentarnega akreditiva | 4  |
| Ко  | rak 1: Pripravite nov uvozni akreditiv                              | 4  |
| Izp | olnjevanje obrazca                                                  | .5 |
| Izp | olnjevanje obveznih in poljubnih polj na prvi strani obrazca        | 5  |
| Izp | olnjevanje obveznih in poljubnih polj na drugi strani obrazca       | 10 |
| Izp | olnjevanje obveznih in poljubnih polj na tretji strani obrazca      | 12 |
| Ко  | rak 2: Podpišite obrazec                                            | 15 |
| Ко  | rak 3: Pošiljanje in pregled poslanega obrazca                      | 18 |
| 5.  | Podvajanje zahtevka za odprtje akreditiva                           | 20 |
| 6.  | Delo z uvoznim akreditivom                                          | 20 |
| Po  | pravljanje podatkov v obrazcu za odprtje uvoznega akreditiva        | 20 |
| Bri | sanje obrazca za odprtje uvoznega akreditiva                        | 21 |
| Tis | kanje obrazca za odprtje uvoznega akreditiva                        | 22 |
| Tis | kanje podatkov v tabeli                                             | 22 |
| Po  | šiljanje sporočila o oddanem obrazcu za odprtje akreditiva          | 24 |
| Po  | gled v XML vizualizaciji                                            | 25 |
| Do  | dajanje opombe                                                      | 26 |

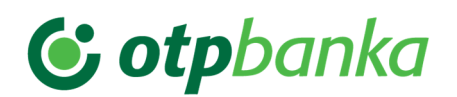

## 1. Kaj je akreditiv?

Akreditiv je najvarnejši plačilni instrument in instrument zavarovanja plačila, saj pomeni samostojno in nepreklicno obvezo banke, da bo plačala prodajalcu pravočasno predložitev pravilnih, v akreditivu navedenih dokumentov.

### 2. Namen zahtevka za uvozni akreditiv

Zahtevek za uvozni akreditiv je digitalni obrazec na voljo v spletni banki, preko katerega lahko pošljete zahtevek za otvoritev dokumentarnega akreditiva. Proces pošiljanja gre skozi komunikacijski center, kar omogoča nazoren pregled celotnega procesa, od nastanka zahtevka do njegovega arhiviranja. Preko komunikacijskega centra lahko vodite tudi korespondenco z banko.

## 3. Kaj potrebujem za prijavo v aplikacijo?

Do spletne aplikacije lahko dostopate preko seznama zahtevkov, ki ga najdete v komunikacijskem centru elektronske banke Bank@Net com.

Za uspešno prijavo v aplikacijo potrebujete:

- Internetno povezavo
- Spletni brskalnik Delovanje aplikacije v starejših verzijah brskalnikov ni zagotovljeno.
- V kolikor v spletno banko vstopate s kvalificiranim digitalnim potrdilom: digitalno potrdilo izdano s strani Halcom CA in geslo, ki si ga nastavite sami ob prvi prijavi. Potrebna je tudi namestitev programa Nexus Personal, ki ga boste potrebovali za branje digitalnega potrdila. Program Nexus Personal prejmete skupaj s kvalificiranim digitalnim potrdilom Halcom CA. Najnovejša različica Nexus Personal programa z navodili za namestitev pa je na voljo tudi na povezavi: https://support.halcom.com/sl/.

Če imate težave z namestitvijo programa ali uvažanjem certifikata, se obrnite na Halcomovo podporo uporabnikom:

# 😉 otpbanka

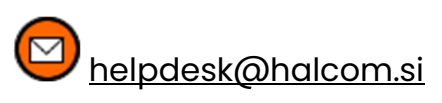

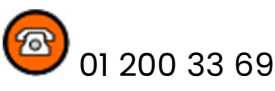

V kolikor v spletno banko vstopate z mobilnim žetonom: mobilno aplikacijo mBank@Net com (na voljo v Google Play in AppStore).

## 4. Postopek pošiljanja zahtevka za otvoritev dokumentarnega akreditiva

Proces pošiljanja zahtevka za otvoritev dokumentarnega akreditiva poteka v treh korakih: Priprava, Pregled (in samodejna odprema ob zadnjem podpisu), Potrdilo.

## Korak 1: Pripravite nov uvozni akreditiv

1. PRIPRAVA 2. PREGLED 3. POSLANO

V prvem koraku izpolnite zahtevek za odprtje dokumentarnega akreditiva. Za pripravo imate več možnosti:

- Nov zahtevek odprete s klikom na akcijski gumb Novo naročilo, ki se nahaja v desnem zgornjem kotu Komunikacijskega centra ali direktno iz menija s klikom na Naročila. Nato s seznama naročil izberete Akreditiv. Na zaslonu se prikaže okno s praznim zahtevkom za odprtje dokumentarnega akreditiva.
- Na Podrobnostih poslanega zahtevka za akreditiv v tabeli Poslano je na voljo vrstična akcija Podvoji, ki odpre zahtevek za otvoritev dokumentarnega akreditiva (v nadaljevanju obrazec), ki je bil že uspešno poslan v banko (glej poglavje »Podvajanje akreditiva«).

1 V Komunikacijskem centru izberite akcijo Novo naročilo ali iz menija kliknite na Naročila.

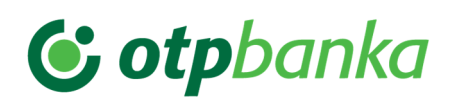

| KOMUNIKACIJSKI CENTER<br>Novo naročilo / novo sporočilo |         |                |       |         |       |         |      |                                  |  |
|---------------------------------------------------------|---------|----------------|-------|---------|-------|---------|------|----------------------------------|--|
| PREJETO                                                 | OSNUTKI | V PODPISOVANJU | Р     | POSLANO |       | роким   | ENTI |                                  |  |
|                                                         |         |                | Danes | Teden   | Mesec | Po meri | <    | 22.04.2024 - 22.07.2024<br>DATUM |  |

#### 2 Na seznamu naročil izberite Akreditiv.

**3** Odpre se obrazec za otvoritev uvoznega akreditiva. Izpolnite obrazec.

4 Po izpolnjevanju obrazca izberite akcijo Nadaljuj ali Shrani.

Akcija »Nadaljuj« se nahaja v odprtem obrazcu na 3. strani in vas usmeri na korak 2 (tabela »V avtorizaciji«), akcija »Shrani«, shrani obrazec v tabelo »V pripravi« in ostane shranjen v koraku 1.

#### Izpolnjevanje obrazca

Izpolnjevanje obveznih in poljubnih polj na prvi strani obrazca

Obrazec za otvoritev uvoznega akreditiva ima obvezna in poljubna polja. Obvezna polja so na spodnji sliki označena z rdečo, poljubna z zeleno barvo.

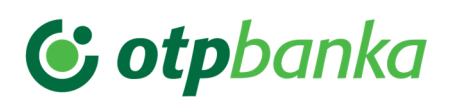

|                                                                                                    | Naročnik:                                                                                                    | A 1                                                                                                    | Matična čtevilkov                                                                                                    | n - DO(                     | JUMEN IARY CREDIT                                                                                                    |                                                                                                    |                                                                                                    |
|----------------------------------------------------------------------------------------------------|----------------------------------------------------------------------------------------------------|----------------------------------------------------------------------------------------------------|----------------------------------------------------------------------------------------------------|-----------------------------|----------------------------------------------------------------------------------------------------|----------------------------------------------------------------------------------------------------|----------------------------------------------------------------------------------------------------|
|                                                                                                    | Applicant:                                                                                                    |                                                                                                    | Registration No.:                                                                                                    |                             |                                                                                                    | IBAN:                                                                                                    |                                                                                                    |
| 1                                                                                                    | and to reaching the second                                                                                                    |                                                                                                    | MONEY.                                                                                                    |                             |                                                                                                    | Distance too age re-                                                                                                    | ~                                                                                                    |
|                                                                                                    | KALEWINE OF TEA                                                                                                    |                                                                                                    |                                                                                                    |                             |                                                                                                    |                                                                                                    |                                                                                                    |
|                                                                                                    | 10101-3-91-2024                                                                                                    |                                                                                                    |                                                                                                    |                             |                                                                                                    |                                                                                                    |                                                                                                    |
|                                                                                                    | SLOVENIJA                                                                                                    | ~ (                                                                                                    | 1                                                                                                    |                             |                                                                                                    |                                                                                                    |                                                                                                    |
|                                                                                                    | Akreditivna banka:                                                                                                    |                                                                                                    | Matična številka:                                                                                                    |                             |                                                                                                    |                                                                                                    |                                                                                                    |
|                                                                                                    | Issuing Bank:                                                                                                    |                                                                                                    | Registration No.:                                                                                                    |                             |                                                                                                    | IBAN:                                                                                                    |                                                                                                    |
|                                                                                                    | A second second s                                                                                                    |                                                                                                    | 5860580                                                                                                    |                             |                                                                                                    | 5156 0400 0070 0000 150                                                                                                    | ,                                                                                                    |
|                                                                                                    | Council of a state of a state of the second of                                                                                                    |                                                                                                    |                                                                                                    |                             |                                                                                                    |                                                                                                    |                                                                                                    |
|                                                                                                    | College and Dis                                                                                                    |                                                                                                    | -                                                                                                    |                             |                                                                                                    |                                                                                                    |                                                                                                    |
|                                                                                                    | Telefon, Faks:<br>Phone, Fax:                                                                                                    |                                                                                                    | E-naslov:<br>E-mail:                                                                                                    |                             |                                                                                                    | Contact Person:                                                                                                    | (3)                                                                                                    |
|                                                                                                    | TELEFON/PHONE                                                                                                    | •                                                                                                    |                                                                                                    |                             |                                                                                                    |                                                                                                    |                                                                                                    |
|                                                                                                    | FAKS/FAX                                                                                                    |                                                                                                    | 6                                                                                                    | 2)                          |                                                                                                    |                                                                                                    |                                                                                                    |
|                                                                                                    | Dokumentarni akreditiv št.:                                                                                                    |                                                                                                    |                                                                                                    |                             | Datum otvoritve (31C):                                                                                                    |                                                                                                    |                                                                                                    |
|                                                                                                    | DIC no.:                                                                                                    |                                                                                                    |                                                                                                    |                             | Date of Issue:                                                                                                    |                                                                                                    |                                                                                                    |
|                                                                                                    |                                                                                                    |                                                                                                    |                                                                                                    | $\odot$                     |                                                                                                    |                                                                                                    |                                                                                                    |
|                                                                                                    | Kraj predložitve dokumentov. (31D):<br>Place for Presentation:                                                                                                    | 4                                                                                                    |                                                                                                    |                             | Rok veljavnosti (31D):<br>Date of Expiry:                                                                                                    | 5                                                                                                    |                                                                                                    |
|                                                                                                    |                                                                                                    |                                                                                                    |                                                                                                    | •                           | Control Control Contro |                                                                                                    | •                                                                                                    |
|                                                                                                    | Prosimo vas, da za naš račun odprete                                                                                                    | ~                                                                                                    |                                                                                                    |                             | ~                                                                                                    |                                                                                                    | ~                                                                                                    |
|                                                                                                    | For our account please open                                                                                                    | 6)                                                                                                    | (49)                                                                                                    |                             |                                                                                                    | (40A)                                                                                                    | (8)                                                                                                    |
|                                                                                                    | nepreklicni/irrevocable                                                                                                    | ~                                                                                                    | nepotrjeni/unconf                                                                                                    | firmed                      | ~                                                                                                    | neprenosni/non-transfera                                                                                                    | ble 🗸                                                                                                    |
|                                                                                                    | Osnutek/                                                                                                    | 9                                                                                                    | dokumentarni akre                                                                                                    | editiv                      | 10                                                                                                    |                                                                                                    |                                                                                                    |
|                                                                                                    | Osnutka ne želimo / Without proposal                                                                                                    | ~<br>~                                                                                                    | po SWIFTu/via S                                                                                                    | WIFT                        | ,                                                                                                    |                                                                                                    |                                                                                                    |
|                                                                                                    | Preko tuje banke - vašega korespondent                                                                                                    | ta:                                                                                                    | Po orna ravial o                                                                                                    |                             |                                                                                                    |                                                                                                    | ~                                                                                                    |
|                                                                                                    | Through Foreign Bank - your Correspondent Ban                                                                                                    | k                                                                                                    |                                                                                                    | 1                           | )                                                                                                    | SWIFT:                                                                                                    | (12)                                                                                                    |
|                                                                                                    | VNESITE NAZIV                                                                                                    |                                                                                                    |                                                                                                    |                             | •                                                                                                    |                                                                                                    | •                                                                                                    |
|                                                                                                    | VNESITE NASLOV                                                                                                    |                                                                                                    |                                                                                                    |                             | •                                                                                                    |                                                                                                    |                                                                                                    |
|                                                                                                    | VNESITE MESTO                                                                                                    |                                                                                                    |                                                                                                    |                             | •                                                                                                    |                                                                                                    |                                                                                                    |
|                                                                                                    | IZBERITE DRŽAVO                                                                                                    |                                                                                                    |                                                                                                    |                             | × •                                                                                                    |                                                                                                    |                                                                                                    |
|                                                                                                    | (44A) Kraj prevzema / Odpravljeno od /                                                                                                    |                                                                                                    |                                                                                                    |                             |                                                                                                    |                                                                                                    |                                                                                                    |
|                                                                                                    | Kraj prejema<br>Place of Taking in Charge / of Receipt:                                                                                                    | (13)                                                                                                    | (44E) Nakladalno p<br>Port of Loading / Airpo                                                                                                    | pristaniš<br>rt of Deca     | ce / Odhodno letališče                                                                                                    | (44F) Razkladalno pristani:<br>Port of Discharge / Airport of Des                                                                                                    | sce / Namembno letališče                                                                                                    |
|                                                                                                    |                                                                                                    | <b>~</b>                                                                                                    |                                                                                                    |                             |                                                                                                    |                                                                                                    |                                                                                                    |
|                                                                                                    | (44B) Končni namembni kraj / Za prevoz                                                                                                    | do / Kraj                                                                                                    |                                                                                                    |                             |                                                                                                    |                                                                                                    |                                                                                                    |
|                                                                                                    | izročitve /                                                                                                    | 3                                                                                                    | (44C) Odprema bla                                                                                                    | aga najp                    | ozneje do                                                                                                    | (44D) Obdobje za odpremo                                                                                                    |                                                                                                    |
|                                                                                                    | Place of Final Destination / of Delivery:                                                                                                    |                                                                                                    | Latest Date of Shipmer                                                                                                    | nt:                         | U                                                                                                    | Shipment period:                                                                                                    | •                                                                                                    |
|                                                                                                    | ime in naslov upravičence akreditive (59                                                                                                    | n:                                                                                                    |                                                                                                    |                             | IBAN / Račun                                                                                                    |                                                                                                    |                                                                                                    |
|                                                                                                    | Beneficiary's Name & Address:                                                                                                    | ŋ.                                                                                                    | (19)                                                                                                    |                             | IBAN / Account:                                                                                                    | 20                                                                                                    |                                                                                                    |
|                                                                                                    | VNESITE UPRAVIČENCA                                                                                                    |                                                                                                    | •                                                                                                    | •                           |                                                                                                    |                                                                                                    | •                                                                                                    |
|                                                                                                    | VNESITE NASLOV                                                                                                    |                                                                                                    |                                                                                                    | •                           |                                                                                                    |                                                                                                    |                                                                                                    |
|                                                                                                    |                                                                                                    |                                                                                                    |                                                                                                    | •                           |                                                                                                    |                                                                                                    |                                                                                                    |
|                                                                                                    | VNESITE MESTO                                                                                                    |                                                                                                    |                                                                                                    |                             |                                                                                                    |                                                                                                    |                                                                                                    |
|                                                                                                    | VNESITE MESTO                                                                                                    |                                                                                                    | ~                                                                                                    | •                           |                                                                                                    |                                                                                                    |                                                                                                    |
|                                                                                                    | VNESITE MESTO<br>IZBERITE DRŽAVO<br>(32B) - Valuta in znesek:                                                                                                    |                                                                                                    | ~                                                                                                    |                             | (39A) - Z odstopanjem:                                                                                                    |                                                                                                    |                                                                                                    |
|                                                                                                    | VNESITE MESTO<br>IZBERITE DRŽAVO<br>(32B) - Valuta in znesek:<br>Currency Code, Amount:                                                                                                    |                                                                                                    | ø                                                                                                    | •                           | (39A) - Z odstopanjem:<br>Credit Amount Tolerance:                                                                                                    | )                                                                                                    |                                                                                                    |
|                                                                                                    | VNESITE MESTO<br>IZBERITE DRŽAVO<br>(328) - Valuta in znesek:<br>Currency Code, Amount:                                                                                                    |                                                                                                    | ø                                                                                                    | •                           | (39A) - Z odstopanjem:<br>Credit Amount Tolerance:                                                                                                    | )                                                                                                    |                                                                                                    |
|                                                                                                    | VNESITE MESTO<br>IZBERITE DRŽAVO<br>(328) - Valuta in znesek:<br>Currency Code, Amount:                                                                                                    | @                                                                                                    | 20                                                                                                    | •                           | (39A) - Z odstopanjem:<br>Credit Amount Tolerance:<br>()<br>+/- %.<br>12 (43T) - Pretovarjanje:<br>Transshipment:                                                                                                    | )                                                                                                    | 23                                                                                                    |
| )                                                                                                    | VNESITE MESTO<br>IZBERITE DRŽAVO<br>(328) - Valuta in znesek:<br>Currency Code, Amount:<br>Partia Bhijemants:<br>dovoljene/allowed                                                                                                    | 24                                                                                                    | @<br>~                                                                                                    | •                           | (39A) - Z odstopanjem:<br>Credit Amount Tolerance:                                                                                                    | )                                                                                                    | <b>6</b> 5                                                                                                    |
| )                                                                                                    | VNESITE MESTO<br>IZBERITE DRŽAVO<br>(328) - Valuta in znesek:<br>Currency Code, Amount:<br>Deline odpreme so:<br>Partial Biopments:<br>dovoljene/allowed<br>Akrediti y e plačiji v pri:                                                                                                    | 24                                                                                                    | 22<br>Plačilo akreditiva r                                                                                                    | se izvrši                   | (39A) - Z odstopanjem:<br>Credit Amount Tolerance:<br>1/1                                                                                                    | )                                                                                                    | 69<br>~                                                                                                    |
| )                                                                                                    | VNESITE MESTO<br>IZBERITE DRŽAVO<br>(328) - Valuta in znesek:<br>Currency Code, Amount:<br>Deline odpreme so:<br>Partial Bhapments:<br>dovoljene/allowed<br>Akreditiv je plačijiv pri:<br>Available withBy: DC is available with:<br>Questificial including sing 2020                                                                                                    | @<br>)                                                                                                    | 22<br>Plačilo akreditiva t<br>Payment:                                                                                                    | se izvrši                   | (39A) - Z odstopanjem:<br>Credit Amount Tolerance: 20<br>12 (43T) - Pretovarjanje:<br>Transshipment:<br>dovoljeno/allowed                                                                                                    | )                                                                                                    | 25<br>~                                                                                                    |
| )                                                                                                    | VNESITE MESTO<br>IZBERITE DRŽAVO<br>(32B) - Valuta in znesek:<br>Currency Code, Amount:<br>Parlial Bhoments:<br>dovoljene/allowed<br>Akrediti vp i plačiji v prt:<br>Araliable withBy: DC is available with:<br>akreditivni banki/Issuing Bank                                                                                                    | 24<br>9<br>v                                                                                                    | 22<br>Plačilo akreditiva r<br>Payment:<br>na vpogled/at Sig                                                                                                    | se izvrši<br>pht            | (39A) - Z odstopanjem:<br>Credit Amount Tolerance:<br>*/- %,<br>12 (43T) - Pretovarjanje:<br>Transshipmen:<br>dovoljeno/allowed                                                                                                    | Stevilo dni plačila/No. of Day                                                                                                    | <b>6</b> 5<br>7                                                                                                    |
| )                                                                                                    | VNESITE MESTO<br>IZBERITE DRŽAVO<br>(32B) - Valuta in znesek:<br>Currency Code, Amount<br>Delne odpreme so:<br>Parlial bihjoments:<br>dovoljene/allowed<br>Akreditiv je plačijiv pri:<br>Akreditiv je plačijiv pri:<br>akreditivni banki/Issuing Bank                                                                                                    | 24<br>9<br>~                                                                                                    | 22<br>Plačilo akreditiva s<br>Peyment:<br>na vpogled/at Sig                                                                                                    | se izvrši<br>pht            | (39A) - Z odstopanjem:<br>Credit Amount Tolerance:<br>+                                                                                                    | Stevilo dni plačila/No. of Day                                                                                                    | 23 ✓                                                                                                    |
| .)                                                                                                    | VNESITE MESTO<br>IZBERITE DRŽAVO<br>(328) - Valuta in znesek:<br>(2)<br>Delne odpreme so:<br>Parida biojmensis:<br>dovoljene/allowed<br>Akreditiv je plačijiv pri:<br>Arallable withBy: DiC is evaliable with:<br>akreditivni banki/Issuing Bank                                                                                                    | 29<br>)                                                                                                    | 22<br>Plačilo akreditiva s<br>Peyment:<br>na vpogled/at Sig                                                                                                    | se izvrši<br>pht            | (39A) - Z odstopanjem:<br>Credit Amount Tolerance:<br>++- %<br>12 (43T) - Pretovarjanje:<br>Transhigment<br>dovoljeno/allowed                                                                                                    | Število dni plačila/No. of Day<br>Dodatne informacije/Additior                                                                                                    | 23<br>rs<br>hal information                                                                                                    |
| )<br>)                                                                                                    | VNESITE MESTO<br>IZBERITE DRŽAVO<br>(328) - Valuta in znesek:<br>Currency Code, Amount:<br>Partial Bhipmenta:<br>dovojene/allowed<br>Akreditiv je plačijiv pri:<br>Available withBy: DrC is available with:<br>akreditivni banki/Issuing Bank                                                                                                    | 24)<br>D<br>ovanje s tujin                                                                                                    | 22<br>Plačilo akreditiva s<br>Peyment:<br>na vpogled/at Sig                                                                                                    | se izvrši<br>pht            | (39A) - Z odstopanjem:<br>Credi Amount Tolerance:<br>++- %,<br>12 (437) - Pretovarjanje:<br>Trasshipmet:<br>dovoljeno/allowed                                                                                                    | Stevilo dni plačila/No. of Day<br>Dodatne informacije/Addition                                                                                                    | 23<br>rs<br>nal information                                                                                                    |
| 0                                                                                                    | VNESITE MESTO<br>IZBERITE DRŽAVO<br>(328) - Valuta in znesek:<br>Currency Code, Amount:<br>Parlia Biopments:<br>dovoljene/allowed<br>Akreditiv je plačijiv pri:<br>Available withBy: DiC is available with:<br>akreditivni banki/Issuing Bank<br>Opis blaga ali storitive (v kolikor je poslo<br>navedite opis v angleškom jeziku)                                                                                                    | 24)<br>Vanje s tujin                                                                                                    | 22<br>Plačilo akreditiva r<br>Peyment:<br>na vpogled/at Sig                                                                                                    | se izvrši<br>pht            | (39A) - Z odstopanjem:<br>Credi Amount Tolerance:<br>+/- %,                                                                                                    | Stevilo dni plačila/No. of Day<br>Dodatne informacije/Addition                                                                                                    | ₹3 rs al information                                                                                                    |
| )<br>)                                                                                                    | VNESITE MESTO<br>IZBERITE DRŽAVO<br>(328) - Valuta in znesek:<br>(2)<br>Deline odpreme so:<br>Parita Bitoments:<br>dovoljene/allowed<br>Akreditiv je plačijiv pri:<br>Available withBy: DC is available with:<br>akreditivni banki/Issuing Bank<br>Opis blaga ali atoritve (v kolikor je poslo<br>navedite opis v angleškem jeziku)<br>Description of Goods andior Services                                                                                                    | Ø<br>v<br>vanje s tujir                                                                                                    | 22<br>Plačilo akreditiva r<br>Psyment:<br>na vpogled/at Sig                                                                                                    | se izvrši<br>pht            | (39A) - Z odstopanjem:<br>Credi Amount Tolerance:<br>12 (43T) - Pretovarjanje:<br>Transshipman:<br>dovoljeno/allowed                                                                                                    | Stevilo dni plačila/No. of Day<br>Dodatne informacije/Addition                                                                                                    | rs<br>rai information                                                                                                    |
| 9<br>10                                                                                                    | VNESITE MESTO<br>IZBERITE DRŽAVO<br>(328) - Valuta in znesek:<br>(2)<br>Deline odpreme so:<br>Parita Biopments:<br>dovoljene/allowed<br>Akreditiv je plačiji v pri:<br>Availusie withBy: DC is available with:<br>akreditivni banki/issuing Bank<br>Opis blaga ali storitve (v kolikor je poslo<br>navedite opis v angleškem jeziku)<br>Description of Goods andtor Services                                                                                                    | ⊘<br>ovanje s tujir                                                                                                    | 22<br>Plačilo akreditiva r<br>Peyment:<br>na vpogled/at Sig                                                                                                    | se izvrši<br>pht            | (39A) - Z odstopanjem:<br>Credit Amount Tolerance:<br>+/ % %<br>12 (43T) - Pretovarjanje:<br>Transhipmet:<br>dovoljeno/allowed<br>:<br>20                                                                                                    | Stevilo dni plačila/No. of Day<br>Dodatne informacije/Addition                                                                                                    | rs<br>rai information                                                                                                    |
| .)<br>.)                                                                                                    | VNESITE MESTO<br>IZBERITE DRŽAVO<br>(328) - Valuta in znesek:<br>(2)<br>Delne odpreme so:<br>Partial Bhoments:<br>dovoljene/allowed<br>Akrediti ye pležiji v pri:<br>Available withBy: DC is available with:<br>akrediti ye pležiji v pri:<br>Available withBy: DC is available with:<br>akrediti ye pležiji v pri:<br>Available withBy: DC is available with:<br>Available withBy: DC is available with:<br>Available withBy: DC is available with:<br>Available withBy: DC is available with:<br>Available withBy: DC is available with:<br>Available withBy: DC is available with:<br>Available withBy: DC is available with:<br>Available withBy: DC is available with:<br>Available withBy: DC is available with:<br>Available withBy: DC is available with:<br>Available with:<br>Available with:                                                                   | 24<br>v<br>vanje s tujin                                                                                                    | 22<br>Plačilo akreditiva r<br>Pogment:<br>na vpogled/at Sig<br>no,<br>23                                                                                                    | se izvrši<br>pht            | (39A) - Z odstopanjem:<br>Credit Amount Tolerance:<br>+/ 5, 5, 7, 7, 7, 7, 7, 7, 7, 7, 7, 7, 7, 7, 7,                                                                                                    | Stevilo dni plačila/No. of Day<br>Dodatne informacije/Addition                                                                                                    | rs<br>rai information                                                                                                    |
| )))))                                                                                                    | VNESITE MESTO<br>IZBERITE DRŽAVO<br>(328) - Valuta in znesek:<br>(2)<br>Delne odpreme so:<br>Parida biojmenka:<br>dovoljene/allowed<br>Akreditiv je plačijiv pri:<br>Aralibė withBy: DiC is availabie with:<br>akreditivni bankli/Issuing Bank<br>Opis blaga ali storitve (v kolikor je poslo<br>navedite opis v angleškem ježku)<br>Description of Goods andior Services                                                                                                    | 24<br>D<br>D<br>D<br>D<br>D<br>D<br>D<br>D<br>D<br>D<br>D<br>D<br>D<br>D<br>D<br>D<br>D<br>D<br>D                                                  | 22<br>Plačilo akreditiva r<br>Peyment:<br>na vpogled/at Sig<br>no,                                                                                                    | se izvrši                   | (39A) - Z odstopanjem:<br>Credit Amount Tolerance:<br>+/- %,<br>12 (43T) - Pretovarjanje:<br>Transhijemet:<br>dovoljeno/allowed                                                                                                    | Stevilo dni plačila/No. of Day<br>Dodatne informacije/Addition                                                                                                    | v<br>rs<br>nal information                                                                                                    |
| )                                                                                                    | VNESITE MESTO<br>IZBERITE DRŽAVO<br>(328) - Valuta in znesek:<br>Currency Code, Amount:<br>Partial Bhipmenta:<br>dovojene/allowed<br>Akreditiv je plačijiv pri:<br>Available withBy: Dic is available with:<br>Available withBy: Dic is available with:<br>Avai                                                                                                    | 23                                                                                                    | 22<br>Plačilo akreditiva s<br>Peyment:<br>na vpogled/at Sig<br>no.<br>28                                                                                                    | se izvrši                   | (39A) - Z odstopanjem:<br>Credi Amount Tolerance:<br>+-/- %<br>12 (43T) - Pretovarjanje:<br>Transhigment<br>dovoljeno/allowed                                                                                                    | Stevilo dni plačila/No. of Day<br>Dodatne informacije/Addition                                                                                                    | 23<br>rs<br>nal information                                                                                                    |
|                                                                                                    | VNESITE MESTO<br>IZBERITE DRŽAVO<br>(328) - Valuta in znesek:<br>Currency Code, Amount:<br>Partial Diapments:<br>dovoljene/allowed<br>Akreditiv je plačijiv pri:<br>Available withBy: DC is available with:<br>Available withBy: DC is available with:<br>Available withBy:<br>Available withBy: DC is available with:<br>Available withBy:<br>Available withBy:<br>Available with:<br>Available with:<br>A | 23<br>Svanje s tujin<br>(23)                                                                                                    | 22<br>Plačilo akreditiva s<br>Peyment:<br>na vpogled/at Sig<br>no,<br>Cas                                                                                                    | se izvrši                   | (39A) - Z odstopanjem:<br>Credi Amount Tolerance:<br>*/- %.<br>12 (437) - Pretovarjanje:<br>Transhigment<br>dovoljeno/allowed                                                                                                    | Stevilo dni plačila/No. of Day<br>Dodatne informacije/Addition                                                                                                    | 23<br>rs<br>nal information                                                                                                    |
|                                                                                                    | VNESITE MESTO<br>IZBERITE DRŽAVO<br>(328) - Valuta in znesek:<br>Currency Code, Amount:<br>Parita Biopments:<br>dovojener/allowed<br>Akreditiv je plačijiv pri:<br>Available withBy: DC is available with:<br>akreditivni banki/Issuing Bank<br>Opis blaga ali atoritve (v kolikor je poslo<br>navedite opis v angleškem jeziku)<br>Description of Goods andtor Services<br>Paritetal/Parity:<br>Akreditiv je plačijiv proti predložitvi dok                                                                                                    | 24<br>b)<br>ovanje s tujin<br>23<br>umentov ozz                                                                                                    | 22<br>Plačilo akreditiva r<br>Peyment:<br>na vpogled/at Sig<br>kraj/Place:<br>hačenih v prtlogi.                                                                                 | se izvrši                   | (39A) - Z odstopanjem:<br>Credit Amount Tolerance:<br>*/- %<br>12 (43T) - Pretovarjanje:<br>Transhipmet:<br>dovoljeno/allowed<br>:<br>20                                                                                                    | Stevilo dni plačila/No. of Day<br>Dodatne informacije/Addition                                                                                                    | 23<br>rs<br>xal information                                                                                                    |
|                                                                                                    | VNESITE MESTO<br>IZBERITE DRŽAVO<br>(328) - Valuta in znesek:<br>(20)<br>Deine odpreme so:<br>Parida biajemens:<br>dovoljena/allowed<br>Akreditiv je plačijiv pri:<br>akreditivni banki/Issuing Bank<br>Opis blaga ali atoritve (v kolikor je poslo<br>navedite opis v angleškem jeziku)<br>Description of Goods andur Services<br>Pariteta/Parity:<br>Akreditiv je plačijiv proti predložitvi dok<br>DC is payable sgainst presentation of documents                                                                                                    | 24<br>b<br>vanje s tujir<br>23<br>umentov ozz<br>marked in the                                                                                     | 22<br>Plačilo akretitiva r<br>Payment:<br>na vpogled/at Sig<br>no,<br>23<br>Kraj/Place:<br>kraj/Place:<br>enclosure.                                                             | se izvrši                   | (39A) - Z odstopanjem:<br>Credit Amount Tolerance:<br>+/ 5, 5, 7, 7, 7, 7, 7, 7, 7, 7, 7, 7, 7, 7, 7,                                                                                                    | Stevilo dni plačila/No. of Day<br>Dodatne informacije/Addition                                                                                                    | rs<br>Nal Information                                                                                                    |
|                                                                                                    | VNESITE MESTO<br>IZBERITE DRŽAVO<br>(328) - Valuta in znesek:<br>Currency Code, Amount:<br>Parida biopmens:<br>dovoljene/allowed<br>Atreditiv je plačijiv pri:<br>Available withBy: DC is evalable with:<br>akreditivni banki/Issuing Bank<br>Opis blaga ali storitve (v kolikor je poslo<br>navedite opis v angleškem ježku)<br>Description of Goods andtor Services<br>Paritetal/Parity:<br>Akreditiv je plačijiv proti predložitvi dok<br>Di is payble sejanis presentation of documents<br>Dokumenti naj se predložijo imenovani l                                                                                                    | 23<br>vvanje s tujin<br>23<br>vumentov ozr<br>marked in the d<br>banki v                                                                           | 22<br>Plačilo akreditiva r<br>Peyment:<br>na vpogled/at Sig<br>no,<br>28<br>Kraj/Place:<br>mačenih v prílogi.<br>enciosury.                                                      | se izvrši                   | (39A) - Z odstopanjem:<br>Credit Amount Tolerance:<br>+/- %%<br>12 (43T) - Pretovarjanje:<br>Transhipmet:<br>dovoljeno/allowed                                                                                                    | Stevilo dni plačila/No. of Day<br>Dodatne informacije/Addition<br>INCOTERMS:<br>2020                                                                                         | 23<br>rs<br>nal information                                                                                                    |
|                                                                                                    | VNESITE MESTO<br>IZBERITE DRŽAVO<br>(328) - Valuta in znesek:<br>(21)<br>Delne odpreme so:<br>Partial ähipmenta:<br>dovojene/allowed<br>Akreditiv je plačijiv pri:<br>Available wimBy: Dc Is available with:<br>Available wimBy: Dc Is available with:<br>Available wimBy: Dc Is available with:<br>Available wimBy: Dc Is available with:<br>Available wimBy: Dc Is available with:<br>Available wimBy: Dc Is available with:<br>Available wimBy: Dc Is available with:<br>Available wimBy: Dc Is available with:<br>Available wimBy: Dc Is available with:<br>Available wimBy: Dc Is available with:<br>Available wimBy: Dc Is available with:<br>Partiteta/Partity:<br>Akreditivi je plačijiv proti predložitvi dok<br>Dc Is payable against presentation of documents<br>Dokumenti maj se predložijo Imenovani I<br>The documents must be presented at nominated to                                                                                                    | 23<br>ovanje s tujin<br>23<br>urmentov ozr.<br>marked in the o<br>banki v<br>banki v<br>banki v                                                    | 22<br>Plačilo akreditiva s<br>Peyment:<br>na vpogled/at Sig<br>ko.<br>(28)<br>Kraj/Place:<br>accenth v prilogi.<br>enclosure.<br>(3)                                             | se izvrši                   | (39A) - Z odstopanjem:<br>Credit Amount Tolerance:<br>+                                                                                                    | Stevilo dni plačila/No. of Day<br>Dodatne informacije/Addition<br>INCOTERMS:<br>2020<br>Ka veljavnosti akreditiva oziro<br>te, respectively:                                 | 23<br>rs<br>hal information                                                                                                    |
|                                                                                                    | VNESITE MESTO<br>IZBERITE DRŽAVO<br>(328) - Valuta in znesek:<br>Currency Code, Amount:<br>Partial Dialpments:<br>Codovijene/allowed<br>Akreditiv je plačijiv pri:<br>Available withBy: DC is available with:<br>Available withBy: DC is available with:<br>Description of Goods and/or Services<br>Partiteta/Partity:<br>Akreditiv je plačijiv proti prediožitvi dok<br>DC is payable against presentation of documents<br>Dokumenti naj se prediožijo imenovani i<br>the occuments must be presented at nominated b                                                                                                    | 23<br>ovanje s tujin<br>23<br>umentov ozr<br>marked in the to<br>banki v<br>sank within                                                            | 22<br>Plačilo akreditiva s<br>Payment:<br>na vpogled/at Sig<br>no,<br>Kraj/Place:<br>načenih v prilogi.<br>enciosure.<br>33                                                      | se izvrši<br>njht           | (39A) - Z odstopanjem:<br>Credit Amount Tolerance:<br>12 (437) - Pettovarjanje:<br>Trasshipment:<br>dovoljeno/allowed<br>2000<br>vendar ne kasneje od rob<br>but no tiater than the espiry de                                                                                                    | Stevilo dni plačila/No. of Day<br>Dodatne informacije/Addition<br>INCOTERMS:<br>2020<br>ka veljavnosti akreditiva ozirot<br>ka veljavnosti akreditiva ozirot                 | 23<br>rs<br>nal information<br>30                                                                                                    |
| ))))))                                                                                                    | VNESITE MESTO<br>IZBERITE DRŽAVO<br>(328) - Valuta in znesek:<br>Currency Code, Amount:<br>Parila Biopments:<br>dovoljene/allowed<br>Akreditiv je plačijiv pri:<br>Available withBy: DC is available with:<br>akreditivni banki/Issuing Bank<br>Opis blaga ali atoritve (v kolikor je poslo<br>navedite opis v angleškem jeziku)<br>Description of Goods andior Services<br>Paritetal/Parity:<br>Akreditiv je plačijiv proti predložitvi dok<br>DC is payable spainst presentation of documents<br>Dokumenti naj se predložijo imenovani li<br>The documents must be presented at nominated to<br>dneh po datumu odpreme<br>dnya atter tik det od chloment                                                                                                    | 23<br>ovanje s tujin<br>23<br>umentov ozr<br>matked in the o<br>bankl v<br>sank within                                                             | 22<br>Plačilo akreditiva r<br>Peyment:<br>na vpogled/at Sig<br>no,<br>Kraj/Place:<br>mačenih v prilogi.<br>enciosure.<br>31                                                      | •<br>se izvrši<br>ght       | (39A) - Z odstopanjem:<br>Credit Amount Tolerance:<br>+/ %%<br>12 (43T) - Pretovarjanje:<br>Transhipmet:<br>dovoljeno/allowed<br>20<br>20<br>vendar ne kasneje od rob<br>but not later than the expiry da                                                                                                    | Stevilo dni plačila/No. of Day<br>Dodatne informacije/Addition<br>INCOTERMS:<br>2020<br>Ra veljavnosti akreditiva ozirot<br>te, respectively:                                | C30                                                                                                    |
| 9<br>0<br>0                                                                                                    | VNESITE MESTO<br>IZBERITE DRŽAVO<br>(328) - Valuta in znesek:<br>(20)<br>Deine odpreme so:<br>Parida biojmenks:<br>dovoljene/allowed<br>Akreditiv je plačijiv pri:<br>akreditivni banküfssuing Bank<br>Opis blaga ali atoritve (v kolikor je poslo<br>navedite opis v angleškem jeziku)<br>Description of Goods andtor Services<br>Pariteta/Parity:<br>Akreditiv je plačijiv proti predložitvi dok<br>DC is payable sgainst presentation of documents<br>Dokumenti naj se predložijo imenovani i<br>The documents must be presented at nominate d<br>dneh po datumu odpreme<br>daya after the date of a hipment<br>Vse provizije in stroške drugih bank plai                                                                                                    | 20<br>vanje s tujin<br>20<br>umentov ozr<br>marked in the to<br>banki v<br>banki v<br>ca                                                           | 22<br>Plačilo akreditiva r<br>Payment:<br>na vpogled/at Sig<br>to,<br>Kraj/Place:<br>Rraj/Place:<br>acenih v prilogi.<br>enclosur.<br>31                                         | se izvrši<br>jht            | (39A) - Z odstopanjem:<br>Credit Amount Tolerance:<br>+/ % %.<br>12 (43T) - Pretovarjanje:<br>Transkljemet:<br>dovoljeno/allowed<br>20<br>20<br>20<br>20<br>20                                                                                                    | Stevilo dni plačila/No. of Day<br>Dodatne informacije/Addition<br>INCOTERMS:<br>2020<br>te, respectively:                                                                    | CO<br>rs<br>tal information<br>CO<br>CO<br>CO<br>CO<br>CO<br>CO<br>CO<br>CO<br>CO<br>CO                                                                                                    |
| 9<br>0<br>0                                                                                                    | VNESITE MESTO<br>IZBERITE DRŽAVO<br>(328) - Valuta in znesek:<br>Currency Code, Amount:<br>Partida biopments:<br>dovoljene/allowed<br>Akreditiv je plačijiv pri:<br>Available withBy: DC is available with:<br>akreditivni banki/Issuing Bank<br>Opis blaga ali storitve (v kolikor je poslo<br>navedite opis v angleškem jeziku)<br>Description of Goods andtor Services<br>Partietal/Parity:<br>Akreditiv je plačijiv proti predložitvi dok<br>Di is payabe janjar presentation of documents<br>Dokumenti naj se predložijo imenovani li<br>The documents must be presented at nominated the<br>dneh po datumu odpreme<br>daya after the date of a hipment<br>Vse provizije in stroške drugih Dank plaza.                                                                                                    | 23<br>ovanje s tujin<br>20<br>umentod in the o<br>bankl v<br>sank within<br>ča<br>nk are for the as                                                | 22<br>Plačilo akreditiva r<br>Peyment:<br>na vpogled/at Sig<br>no,<br>(28)<br>Kraj/Place:<br>tračenih v prilogi.<br>enclosur.<br>(3)                                             | se izvrši<br>ht             | (39A) - Z odstopanjem:<br>Credit Amount Tolerance:<br>+/- %,<br>12 (43T) - Pretovarjanje:<br>Transhipmet:<br>dovoljeno/allowed<br>20<br>vendar ne kasneje od rok<br>but not later than the expiry da                                                                                                    | Stevilo dni plačila/No. of Day<br>Dodatne informacije/Addition<br>INCOTERMS:<br>2020<br>ka veljavnosti akreditiva oziro<br>te, respectively:                                 | 23<br>rs<br>nal information                                                                                                    |
| 2)<br>()<br>()                                                                                                    | VNESITE MESTO<br>IZBERITE DRŽAVO<br>(328) - Valuta in znesek:<br>Currency Code, Amount:<br>Partial Bhipmenta:<br>dovojene/allowed<br>Akreditiv je plačijiv pri:<br>Availetie wimBy: Dc Is available with:<br>Availetie wimBy: Dc Is available with:<br>Availetie wimBy: Dc Is available with:<br>Availetie wimBy: Dc Is available with:<br>Availetie wimBy: Dc Is available with:<br>Availetie wimBy: Dc Is available with:<br>Availetie wimBy: Dc Is available with:<br>Availetie wimBy: Dc Is available with:<br>Availetie wimBy: Dc Is available with:<br>Availetie wimBy: Bo: Is available with:<br>Availetie wimBy: Bo: Is available with:<br>Availetie pis vangleškem jeziku)<br>Description of Goods and/or Services<br>Partieta/Parity:<br>Akreditiv je plačijiv prott predložitví dok<br>DC Is payable against presentad an ocuments<br>Dokumenti naje s predložije menovani I<br>The documents must be presented at nominated to<br>dneh po datumu odpreme<br>days after the date of ahipment<br>Vse provizije in stroške drugiň bank plala.<br>I bank charges and cominision of avay other ban<br>naročnik akreditiva/the Applicant                                                                                                    | 23<br>ovanje s tujin<br>23<br>urmentov Ozz<br>marked in the o<br>banki v<br>banki within<br>ĉa<br>nik are for the au                               | 22<br>Plačilo akreditiva s<br>Peyment:<br>na vpogled/at Sig<br>no.<br>(28)<br>Kraj/Place:<br>enclosure.<br>(31)                                                                  | se izvrši                   | (39A) - Z odstopanjem:<br>Credit Amount Tolerance:<br>+                                                                                                    | Stevilo dni plačila/No. of Day<br>Dodatne informacije/Addition<br>INCOTERMS:<br>2020<br>Ka veljavnosti akreditiva oziro<br>te, respectively:                                 | 23<br>rs<br>hal information<br>all information<br>all information |
| 9 W W U U                                                                                                    | VNESITE MESTO IZBERITE DRŽAVO (328) - Valuta in znesek: (2) Delne odpreme so: Partial biajments: (2) Opis blaga ali atoritve (v kolikor je poslo navedite opis v angleškem jeziku) Description of Goods andior Services Partiteta/Parity: Akreditiv je plačijiv proti predložitvi dok Dokumenti naj se predložilo imenovani I The documents must be presented at nominated t In days after the date of a hijment Vise provizije in stroške drugih bank plac                                                                                                    | 23<br>ovanje s tujin<br>23<br>umentov ozr<br>marked in the r<br>banki v<br>sank within<br>ca<br>nk are for the ar<br>ink are for the ar            | Plačilo akreditiva s<br>Payment:<br>na vpogled/at Sig<br>no,<br>(28)<br>Kraj/Place:<br>načenih v prilogi.<br>enciosure.<br>(31)<br>count of<br>vaši veljavni tarifi. //          | se izvrši<br>jht<br>You are | (39A) - Z odstopanjem:<br>Credit Amount Tolerance:<br>+/ %, %,<br>12 (43T) - Pretovarjanje:<br>Transhipmet:<br>dovoljeno/allowed<br>:<br>20<br>vendar ne kasneje od rob<br>bot not later than the expiry da<br>authorized to debit us for                                                                                                    | Stevilo dni plačila/No. of Day<br>Dodatne informacije/Addition<br>INCOTERMS:<br>2020<br>ka veljavnosti akreditiva ozirot<br>ke, respectively:                                | es as per terms and                                                                                                    |
| 9<br>0<br>0                                                                                                    | VNESITE MESTO IZBERITE DRŽAVO (328) - Valuta in znesek: (328) - Valuta in znesek: (328) - Val                                                                                                    | 23<br>vanje s tujin<br>23<br>umentov ozr<br>marked in the o<br>bankl v<br>ank are for the a<br>nk are for the a<br>remenite po                     | 22<br>Plačilo akreditiva r<br>Payment:<br>na vpogled/at Sig<br>no,<br>(23)<br>Kraj/Place:<br>mačenih v prilogi.<br>mačenih v prilogi.<br>mačenih v prilogi.<br>mačosark.<br>(31) | se izvrši<br>jpht           | (39A) - Z odstopanjem:<br>Credit Amount Tolerance:<br>+/ %%<br>12 (43T) - Pretovarjanje:<br>Transhljemet:<br>dovoljeno/allowed<br>20<br>20<br>vendar ne kasneje od roð<br>but not ister than the expiry da<br>authorized to debit us for                                                                                                    | Stevilo dni plačila/No. of Day<br>Dodatne informacije/Addition<br>INCOTERMS:<br>2020<br>ta veljavnosti akreditiva ozirot<br>te, respectively:<br>your commission and charge  | (3)<br>(3)<br>(3)<br>(3)<br>(3)<br>(3)<br>(3)<br>(3)                                                                                                    |
| <br><br> | VNESITE MESTO IZBERITE DRŽAVO (328) - Valuta in znesek: (2) Delne odpreme so: Parida biomensi: dovoljene/allowed Akreditiv je plačijiv pri: Arailable withBy: DiC is available with: akreditivni bankülfssuing Bank Opis blaga ali atoritve (v kolikor je poslo navedite opis v angleškem ježku) Description of Goods andur Services Paritetal/Parity: Akreditiv je plačijiv prot predložitvi dok Dic is payable sgainst presentation of documents Dokumenti naj se predložijo imenovani I The documents must be presented at nominate d dneh po datumu odpreme daya after the date of a hipment Xea provizije in stroške vaše banke nas b conditions. Dokatina navodila / Addinana instroške vaše banke nas b conditions. Dokatina navodila / Addinana instroške vaše banke nas b                                                                                                    | 23<br>ovanje s tujin<br>23<br>umentov ozr<br>manted in the<br>bankl v<br>bankl v<br>bank suthin<br>ča<br>nk are for the ar                         | 22<br>Plačilo akreditiva r<br>Peyment:<br>na vpogled/at Sig<br>no,<br>23<br>Kraj/Place:<br>mačenih v prilogi.<br>enciosure.<br>33<br>count of<br>vaši veljavni tarifi. /         | se izvrši<br>jht<br>You are | (39A) - Z odstopanjem:<br>Credit Amount Tolerance:<br>+/- %%;<br>12 (43T) - Pretovarjanje:<br>Transhipmet:<br>dovoljeno/allowed<br>20<br>vendar ne kasneje od rok<br>but not ister than the expiry de<br>authorized to debit us for                                                                                                    | Stevilo dni plačila/No. of Day<br>Dodatne informacije/Addition<br>INCOTERMS:<br>2020<br>ta veljavnosti akreditiva oziro<br>te, respectivety:                                 | (30)<br>(30)<br>(30)<br>(30)<br>(30)<br>(30)<br>(30)<br>(30)                                                                                                    |
| <br>()<br>()                                                                                                    | VNESITE MESTO<br>IZBERITE DRŽAVO<br>(328) - Valuta in znesek:<br>Currency Code, Amount:<br>(21)<br>Parital Bhipments:<br>Coviency Code, Amount:<br>Parital Bhipments:<br>Covience Code Composition<br>Arkeditivi je plačijiv pri:<br>Arkalabie withBy: DC is available with:<br>Arailabie withBy: DC is available with:<br>Covience Code Code Code Code Code Code<br>Code Code Code Code Code Code Code<br>Code Code Code Code Code Code Code<br>Code Code Code Code Code Code Code Code<br>Code Code Code Code Code Code Code Code                                                                                                    | 23<br>ovanje s tujin<br>23<br>urmentov ozr.<br>marked in the o<br>banki v<br>banki v<br>banki v<br>sanki ve<br>sanki se for the all<br>remenite po | 22<br>Plačito akreditiva s<br>Peyment:<br>na vpogled/at Sig<br>no,<br>23<br>Kraj/Place:<br>acenih v prliogl.<br>enclosure.<br>31<br>count of<br>vaši veljavni tarifi. /          | se izvrši<br>jht<br>You are | (39A) - Z odstopanjem:<br>Credit Amount Tolerance:<br>+/- %%<br>12 (43T) - Pretovarjanje:<br>Transhljemet:<br>dovoljeno/allowed<br>20<br>20<br>vendar ne kasneje od rok<br>bot not ister than the expiry da                                                                                                    | Stevilo dni plačila/No. of Day<br>Dodatne informacije/Addition<br>INCOTERMS:<br>2020<br>ka veljavnosti akreditiva ozirot<br>te, respectively:                                | es<br>s<br>mai information<br>a)<br>mai (32)<br>(33)<br>s as per terms and<br>(34)                                                                                                    |
| )<br>)<br>)                                                                                                    | VNESITE MESTO<br>IZBERITE DRŽAVO<br>(328) - Valuta in znesek:<br>Currency Code, Amount:<br>20<br>Partia Shipmenta:<br>dovoljene/allowed<br>Akreditiv je plačijiv pri:<br>Aralideie withBy: DC is available with:<br>21<br>Aralideie withBy: DC is available with:<br>21<br>Aralideie withBy: DC is available with:<br>21<br>Aralideie withBy: DC is available with:<br>21<br>Aralideie withBy: DC is available with:<br>21<br>21<br>21<br>21<br>21<br>21<br>21<br>21<br>21<br>21                                                                                                    | ovanje s tujin<br>vanje s tujin<br>umentov ozr<br>matked in te u<br>banki v<br>ank within<br>ča<br>nik are for the ar<br>remenite po               | 22<br>Plačilo akreditiva s<br>Peyment:<br>na vpogled/at Sig<br>no,<br>Call<br>Kraj/Place:<br>acentin v prilogi.<br>enclosure.<br>Call<br>count of<br>vaši veljavni tarifi. /'    | e izvrši<br>ght<br>You are  | (39A) - Z odstopanjem:<br>Credit Amount Tolerance:<br>+/ %%;<br>12 (43T) - Pretovarjanje:<br>Transhipmet:<br>dovoljeno/allowed<br>:<br>20<br>vendar ne kasneje od rob<br>but not later than the expiry dat                                                                                                    | Stevilo dni plačila/No. of Day<br>Dodatne informacije/Additor<br>NCOTERMS:<br>2020<br>ka veljavnosti akreditiva oziro<br>ka veljavnosti akreditiva oziro<br>ka respectively: | es as per terms and                                                                                                    |

# 😉 otpbanka

1 Matični podatki komitenta se samodejno izpolnijo iz podatkov, zapisanih

v profilu (Za ogled profila kliknite na uporabniško ime  $\rightarrow$ Podatki uporabnika). То Naročnik, SO: Matična številka naročnika, IBAN naročnika, Akreditivna banka, Matična številka akreditivne banke, IBAN akreditivne banke in Telefon. Če podatkov v profilu ni, jih morate vnesti sami, ker so obvezni.

2 Podatki v polju »Faks in E-naslov« se prav tako zapišejo samodejno iz profila. Če teh podatkov ni v profilu, je vnos v obrazec za odprtje dokumentarnega akreditiva poljuben.

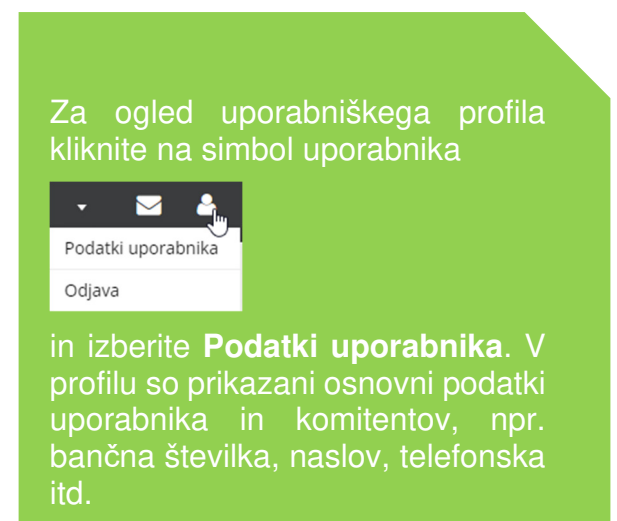

3 »Referent«: Obvezen vnos kontaktne osebe.

X Polji ostaneta prazni in ju izpolni banka.

4 »Kraj predložitve dokumentov«: Obvezen vnos kraja.

5 »Rok veljavnosti«: Datum do katerega morajo biti predloženi dokumenti. Ob kliku v to polje se odpre koledar, s katerega lahko izberete datum, ki mora biti enak ali večji od datuma tekočega dne.

6, 7, 8 vrste akreditivov: Iz spustnih menijev izberete ustrezno vrednost.

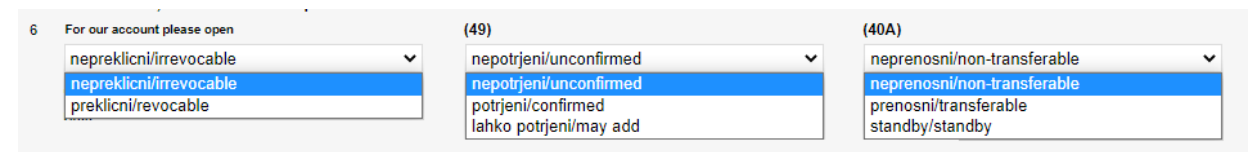

9 V polju »Osnutek« izberete ustrezno vrednost: »Osnutka ne želimo« ali »Osnutek želimo«.

| Osnutek/                             |   |
|--------------------------------------|---|
| Draft                                |   |
| Osnutka ne želimo / Without proposal | ~ |
| Osnutka ne želimo / Without proposal |   |
| Osnutek želimo / With proposal       |   |

10 V tem spustnem meniju izberete način odprtja uvoznega dokumentarnega akreditiva. Če želite, da banka odpre akreditiv elektronsko – označite »po SWIFT-u«. Če želite, da banka odpre akreditiv v

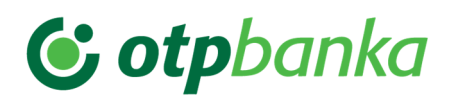

pisni obliki označite »po pošti«. Privzeta izbira je nastavljena na »po SWIFTu«.

| dokumentarni akreditiv |   |  |  |  |  |  |
|------------------------|---|--|--|--|--|--|
| documentary credit     |   |  |  |  |  |  |
| po SWIFTu/via SWIFT    | ~ |  |  |  |  |  |
| po SWIFTu/via SWIFT    |   |  |  |  |  |  |
| po pošti/via Mail      |   |  |  |  |  |  |

11 in 12 »Preko tuje banke« – vašega korespondenta in SWIFT: Tukaj vnesete podatke o banki vašega korespondenta.

13 »Kraj prevzema / Odpravljeno od / Kraj prejema«: V polje vnesete ime kraja prevzema blaga.

14 »Nakladalno pristanišče / Odhodno letališče«: V polje vnesete ime kraja, kjer se nahaja nakladalno letališče oziroma odhodno pristanišče.

15 »Razkladalno pristanišče / Namembno letališče«: V polje vnesete ime kraja, kjer se nahaja razkladalno pristanišče oziroma namembno letališče.

16 »Končni namembni kraj / Za prevoz do / Kraj izročitve«: V polje vnesete ime kraja.

17 »Odprema blaga najkasneje do«: Ob kliku v to polje se odpre koledar, s katerega lahko izberete datum, ki mora biti enak ali večji od datuma tekočega dne.

18 »Obdobje za odpremo«: V polje vnesete besedilo

19 »Ime in naslov upravičenca akreditiva«: Polje je namenjeno vnosu podatkov upravičenca akreditiva. Če imate upravičenca vnesenega v imenik, se podatki o upravičencu akreditiva samodejno prenesejo iz imenika ob pričetku vnosa imena.

20 »IBAN / Račun«: Polje je neobvezno in je namenjeno vnosu številke računa oziroma IBAN-a.

21 Obvezen vnos oznake valute, ki jo lahko vpišete ali izberete iz spustnega seznama.

22 Obvezen vnos zneska akreditiva.

23 Polje »Z odstopanjem«: Obvezen vnos dovoljenega odstopanja od definiranega zneska. Če odstopanja ni, se vnese vrednost »0«.

24 V polju »Delne odpreme so« izbirate med možnostmi: »dovoljene« / »prepovedane« in »pogojno«.

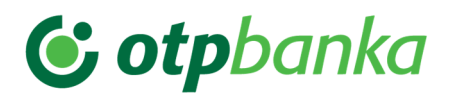

| Partial Shipments:                             |   |
|------------------------------------------------|---|
| dovoljene/allowed                              | ~ |
| dovoljene/allowed                              |   |
| prepovedane/not allowed<br>pogojno/conditional |   |

25 V polju »Pretovarjanje« izbirate med možnostmi: »dovoljeno« / »prepovedano« in »pogojno«.

| • | 12 (43T) - Pretovarjanje:                      |   |
|---|------------------------------------------------|---|
| • | Transshipment:                                 |   |
|   | dovoljeno/allowed                              | ~ |
|   | dovoljeno/allowed                              |   |
|   | prepovedano/not allowed<br>pogojno/conditional |   |

26 »Akreditiv je plačljiv pri«: iz spustnega seznama izberite vrsto banke. Izberete lahko: »akreditivni banki« / »obvestilni banki« / »katerikoli banki«.

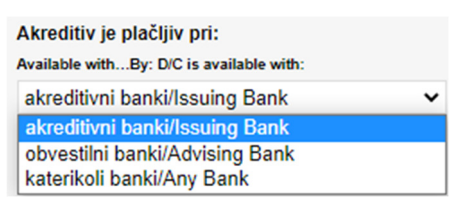

27 »Plačilo akreditiva se izvrši«: Spustni meni, na katerem izberete način izvršitve akreditiva. Izbirate lahko med: »na vpogled« / »z akceptom« / »z negociacijo« / »z odloženim plačilom« / »z mešanim plačilom«. V primeru, da izberete možnost »z odloženim plačilom«, postaneta polji »Število dni plačila« in »Dodatne informacije« obvezni. Pri izbiri možnosti »z mešanim plačilom« postane polje »Dodatne informacije« obvezno. Pri izbiri »na vpogled« je polje »Število dni plačila« onemogočeno.

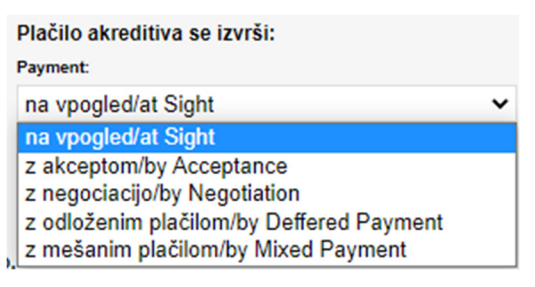

28 »Opis blaga ali storitve«: V polje vnesete poljuben tekst z opisom blaga.

29 V spustnem meniju »Pariteta« in vnosnem polju »Kraj« vnesite informacije o pariteti. Poleg kratic so na voljo angleška pojasnila.

30 INCOTERMS: Spustni meni , na katerem se izbere leto veljavnosti Incoterms.

31 V polje »Dokumenti naj se predložijo v imenovani banki v:« vnesite število dni.

32 V polje »vendar ne kasneje od roka veljavnosti akreditiva oziroma:« vnesete kratko obrazložitev.

33 »Vse provizije in stroške drugih bank plača« iz spustnega seznama izberite ustrezno vrednost: »naročnik akreditiva« / »upravičenec akreditiva«.

Nastavljena je privzeta vrednost, , da stroške drugih bank plača »upravičenec akreditiva«.

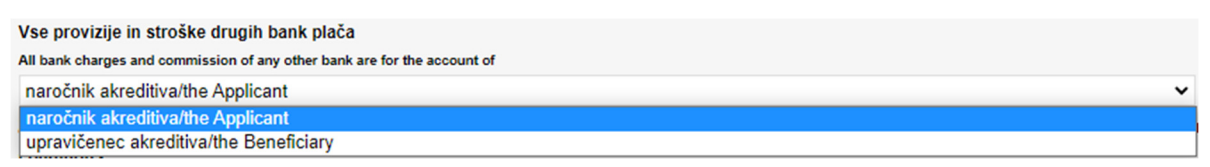

34 »Dodatna navodila«: V polje lahko vnesete poljubno besedilo.

Priloge: »Izberite datoteko« . Datoteko lahko izberete iz svojega seznama. Velikost priponke je omejena **na 3MB.** 

#### **POMEMBNO!**

Pri podvajanju naloga za odprtje akreditiva se podvojijo tudi datoteke. Pri podvojenem nalogu je datoteke **potrebno pobrisati** in dodati nove.

V primeru, da pošljete **stare datoteke** se nalog za odprtje akreditiva v banki **zavrne** in je potrebno z vaše strani vnesti nov nalog za odprtje akreditiva.

Izpolnjevanje obveznih in poljubnih polj na drugi strani obrazca

Večina polj na drugi strani obrazca se prednapolni s podatki, vnesenimi na prvi strani, zato so obarvani sivo in jih ni mogoče popravljati.

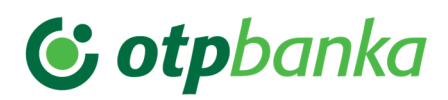

|                                                                                                    |                                                                                                    | ADVICE OF L                                                                                                    | AG PATMENT                                                                                                    |                                                                                                    |
|----------------------------------------------------------------------------------------------------|----------------------------------------------------------------------------------------------------|----------------------------------------------------------------------------------------------------|----------------------------------------------------------------------------------------------------|----------------------------------------------------------------------------------------------------|
| Naročnik:                                                                                                    |                                                                                                    | Matična števika:                                                                                                    |                                                                                                    |                                                                                                    |
| Applant                                                                                                    |                                                                                                    | Registration No.:                                                                                                    |                                                                                                    | IGAN:                                                                                                    |
| RARRADIA CETA R                                                                                                    |                                                                                                    | Interest Interest                                                                                                    |                                                                                                    | and they have seen into                                                                                                    |
| ADDITION OF ADDITION                                                                                                    |                                                                                                    |                                                                                                    |                                                                                                    |                                                                                                    |
| RI CO ENLA                                                                                                    |                                                                                                    |                                                                                                    |                                                                                                    |                                                                                                    |
| SLOVENIA                                                                                                    |                                                                                                    | Martine in the                                                                                                    |                                                                                                    |                                                                                                    |
| Arreditivita barika:<br>Issuing Senic                                                                                                    |                                                                                                    | Reportation No.:                                                                                                    |                                                                                                    | IBAN                                                                                                    |
| An a constraint of the                                                                                                    |                                                                                                    | 5860580                                                                                                    |                                                                                                    | SI56 0400 0070 0000 150                                                                                                    |
| PERMIT ACCOUNTS                                                                                                    | 1                                                                                                    |                                                                                                    |                                                                                                    |                                                                                                    |
| 2.1 39                                                                                                    |                                                                                                    |                                                                                                    |                                                                                                    |                                                                                                    |
| Dokumentarni akreditiv št.                                                                                                    | 1                                                                                                    |                                                                                                    |                                                                                                    |                                                                                                    |
| DIC no.                                                                                                    |                                                                                                    |                                                                                                    |                                                                                                    |                                                                                                    |
| 0                                                                                                    |                                                                                                    |                                                                                                    |                                                                                                    |                                                                                                    |
| V dobro (ime in naslov upr                                                                                                    | avitenca):                                                                                                    |                                                                                                    | IBAN / Račun:                                                                                                    |                                                                                                    |
| JANEZ NOVAK                                                                                                    | L Address;                                                                                                    |                                                                                                    | G874 LOVD 3012 185/                                                                                                    | 9 0143 53                                                                                                    |
| TESTNA 15                                                                                                    |                                                                                                    |                                                                                                    | 1                                                                                                    |                                                                                                    |
| LAURI JANA                                                                                                    |                                                                                                    |                                                                                                    |                                                                                                    |                                                                                                    |
| SI CONTINUE                                                                                                    |                                                                                                    |                                                                                                    |                                                                                                    |                                                                                                    |
| Bilbacki user diama                                                                                                    |                                                                                                    |                                                                                                    |                                                                                                    |                                                                                                    |
| At Beneficiary's Bank:                                                                                                    |                                                                                                    |                                                                                                    |                                                                                                    | SWFT                                                                                                    |
| LLOYDS TSB BANK PLC                                                                                                    |                                                                                                    |                                                                                                    |                                                                                                    | LOYDGB2LCTY                                                                                                    |
| 11-15 MONUMENT STRE                                                                                                    | LET                                                                                                    |                                                                                                    |                                                                                                    |                                                                                                    |
| LONDON                                                                                                    |                                                                                                    |                                                                                                    |                                                                                                    |                                                                                                    |
| UNITED KINGDOM                                                                                                    |                                                                                                    |                                                                                                    |                                                                                                    |                                                                                                    |
| Oznaka valute:                                                                                                    |                                                                                                    |                                                                                                    | Skupni znesek v valuti:                                                                                                    |                                                                                                    |
| Currency Code:                                                                                                    |                                                                                                    |                                                                                                    | Total Amount:                                                                                                    |                                                                                                    |
| 10 MILES                                                                                                    |                                                                                                    |                                                                                                    | 1 200 00                                                                                                    |                                                                                                    |
| EDK<br>Za zavarovanje gornjega u<br>Av DC issusske<br>vas pooblaščamo za bremv<br>našega računa pri vas<br>we teretija velotis pou to doti<br>our accourt held with you<br>Da / Yos                                                                                                    | kreditivs:<br>enitev<br>(7) imarro II<br>we have o<br>No / No                                                                                                    | imit pri vaši banki<br>ordati si jour bork                                                                                                    | zastavljamo drugo<br>ve plotja ober<br>v i No / No                                                                                                    | Imamo okvirni kredil pri vaši banki<br>na hav bare lan si yor ken.     No     No                                                                                                    |
| Za zavarovanje gornjega u<br>Za zavarovanje gornjega u<br>Ver 60 tekenova<br>vas pooblaščamo za breme<br>našega nečuna pri vas<br>ve teety vetkorite po to doti<br>ov ecount heli viti yre<br>Da (Ves<br>Zavezujemo se, da borno n<br>ne borno uspeli zapotoviti                                                                                                    | kreditiva:<br>enitev<br>mamo li<br>mamo li<br>ma hos e<br>Ne / No<br>na don zapotiosti piačili<br>vas pooblaščamo, da z                                                                                                    | imil pri vaši banki<br>vrdvat el your beek<br>a po akreditivu najkasn<br>a plačilo po akreditivu                                                                                                    | Zastavljamo drugo<br>ve pistor otver<br>v Na / No<br>eje do 14:00 ure zagotovili zadost<br>črpote cikvimi kredit pri vaši bank                                                                                                    | Imaemo okvirni kredit pri voši banki<br>ne host bare laan si ysor ben<br>No / No     No / No     to sredstva na TRR-ju v valuti pisčila. V kolikor sredstev<br>Li Wa berety underlak to provide sufficient fundo se our account                                                                                                    |
| Za zavarovanje gornjega u<br>Za zavarovanje gornjega u<br>Av 60 konstneti<br>vas pooblaščamo za bremv<br>našega računa pri vas<br>se tenety astrotta po to doti<br>ov ecount heli vih yve<br>Da / Vvs<br>Zavezujemo se, da borno n<br>ne borno uspeli zapotoviti<br>held vih prev lank in the cam                                                                                                    | Areditiva:<br>enitev<br>marno li<br>ma have en<br>ve Nev Filosof<br>tea dan zapoetis filoliti<br>ves pooblabilario, de z<br>ensy of the payment at the                                                                                                    | imit pri vaši banki<br>vorbet el your bank<br>a po akreditivu najkasn<br>a plačilo po akreditivu<br>materity dels by 200 pos a                                                                                                    | Zastavljamo drugo<br>ve pistje etker<br>v i Na / No<br>eje do 14:00 ure zagotovili zadost<br>črpate eikvimi kredit pri vaši bank<br>tite latert, is care ve fail to previde th                                                                                                    | Imaemo okvirni kredit pri voši banki<br>ne han fare izan si ysor ben<br>No / No<br>ha sredstva na TRR-ju v valuti plačila. V kolikor sredstev<br>Li Ve hereby underlake to provide sufficient funds se our account<br>e bade, we hendy autoriae poe to draw the Credit Frame Live                                                                                                    |
| Zibirk<br>Za zavarovanje gornjega u<br>Av 60 kesence<br>vis pooblaščamo za breme<br>našega rečuna pri vas<br>ve teetoj vetnota po to doti<br>ov ecount held with yee<br>Da / Ves<br>Zavrezujemo se, da borno n<br>ne borno uspeli zagotoviti<br>held with posr bork in the cam<br>held with posr bork in snefe to<br>Pooblaščamo vas, de za za                                                                                                    | Areditiva:<br>entiav<br>method is a dan zapodiosti pieči<br>vas poolisčetano, da z<br>ency of the payment at the :<br>provide covers for payment<br>mesk v sub vasilis provid                                                                                                    | imit pri vaši banki<br>ordvet el poz bank<br>a po akreditivu najkasn<br>a plačilo po akreditivu<br>naturity dute ty 200 pos a<br>                                                                                                    | Eastavijiemo drugo<br>ve pinge otker<br>ve jinge otker<br>ve jinge otker<br>ve | Imaemo okvirni kredit pri voši banki<br>ne hant fare laan at yser ben<br>Ne / No<br>Ne / No<br>L / We hereby underlike to provide sufficient funds se our account<br>a banks, we hendry authorize you to draw the Credit Frame Live                                                                                                    |
| C BDR<br>Za zarazovanje gornjega u<br>Av DC texesore<br>vas pooblačkamo za breme<br>nalega računa pri vas<br>we tenty autoritar po to boti<br>ou accourt helt with yre<br>Da / Yos<br>Zarezujetno se, da borno n<br>ne borno uspeli zapotoviti<br>held with yost bank in the cam<br>held with yost bank in state za<br>Pooblačkamo vas, da za za                                                                                                    | Areditiva:<br>entiav<br>imarso II<br>me have en<br>Ne / Ne<br>Ne / Ne<br>spotlaběano, do z<br>ency ef the payment at the<br>provide cover for payment<br>nesak vash vashih provůd<br>t er acouzet hald with pr                                                                                                    | imit pri vaši banki<br>ordrat ei your bank<br>a po akreditivu najkasn<br>a piačilo po akreditivu<br>matarity das by 2.66 p.n.s<br>i<br>ij in stroškov bremanit<br>matarity das by 2.66 p.n.s                                                                                                    | Zastartjumo drugo<br>w pinga oter<br>Na / No<br>eje do 14:00 ure zagotovili zadot<br>(the laket, in case we fail to provide the<br>w nak TRR pri vaki banki.<br>Il your corexinaiss and charges.                                                                                                    | Insamo okvirni kredit pri vaši banki<br>ni kao taro isan si yvor teen<br>Na / No<br>Na / No<br>Na sredstva na TRR-je v valvti plačila. V kolikor sredstev<br>J. Vik berdy unostanka te povola soficient dnah se our account<br>a knds, ve kenty asthatize gre to dran the Credit Prane Lise                                                                                                    |
| C BOR<br>Za zarazovanje gornjega al<br>Av bit isusavci<br>vas pooblaščamo za brem<br>nalega računa pri vas<br>we henty arkotis po to bedi<br>ou accourt held with yos<br>Da / Yos<br>Zarvezujetno se, da borto n<br>ne borno uspeli zapotoviti<br>held with yos bank is streta to<br>Pooblaščamo svas, da za zr<br>We henty autorica pos to da<br>Za Stancžby akroditiv – k                                                                                                    | Areditiva:<br>enter<br>enter<br>ente | imit pri vaši banki<br>ordent el your berk<br>a po akreditivu najkasn<br>a piačilo po akreditivu<br>na piačilo po akreditivu<br>il ji natroškov bremenit<br>i<br>in stroškov bremenit<br>novarije piačila:                                                                                                    | zastavljeno drugo<br>ve plotje otver<br>V 1 No / No<br>eje do 14:00 ure zagotovili zadost<br>(De blot, ih cast se bil to prevlet th<br>te naž TRR pri vači banki.<br>di jour convelnios and charges.                                                                                                    | Imaemo okvirni kredit pri vaši banki<br>na kaut hore lan si yver tem.<br>Na / No<br>ha sredstva na TRR-ju v valvti plačila. V kolikor sredstev<br>J. Vite herety underlike to povide sofficient funds so ou ecount<br>a koda, ve handy aethalde pos to draw the Credit Frans Las                                                                                                    |
| Za zarvarovanje gornjega u<br>Za žavarovanje gornjega u<br>zu bit issusnost<br>vas pooblaščamo za bremu<br>našega načuna pri vas<br>w teretis varotis pos to doti<br>or ecount held with you<br>Da / Yos<br>Zarvezujetno se, da borto n<br>ne borbo uspeli zagotoviti<br>held with your bank in order to<br>Pooblaščamo vas, da za za<br>w hureti ya atkriteti za standby akroditiv – k<br>u hureti ya atkriteti za standby akroditiv – k                                                                                                    | Areditiva:<br>enter<br>enter<br>ente | imit pri vaši banki<br>ordant el your bask<br>a po akreditivu najkasn<br>a piačilo po akreditivu<br>najkatity dila by 2.68 p.m.s<br>ci<br>il in atrodativ bormannih<br>ci<br>il na trodati for the annoset of<br>anovanje piačila:<br>bmca za piačilo skupej s                                                                                                    | Easterijamo drugo<br>ve plotja otver<br>Na / No<br>eje do 14:00 ure zagotovili zadost<br>brpate ekvimi kredit pri vaši bank<br>do lakat, ih casa me fali to precide tv<br>te naš TRR pri vaši banki.<br>di your conveninios and charges.<br>upravidenčnovo pino užjevo v kateri<br>teorebite odiveninio.                                                                                                    | Imaemo okvirni kredit pri vaši banki<br>ne hort hore lean si you tem<br>Ne / No<br>Ne / No<br>L / We hereby underlake to provide sofficient funds se our account<br>a kurda, we hereby azthatize pro to draw the Credit France Lise                                                                                                    |
| Za zarvarovanje gornjega u<br>za zovarovanje gornjega u<br>zu dot issusnost<br>vas pooblaščarno za bremv<br>našega rečuna pri vas<br>ve teretije velotita pou to doti<br>or ecount held with you<br>Da / Yos<br>Zarvezujetno se, da borno n<br>ne borno uspeli zapotoviti<br>held with your bank in the care<br>held with your bank in order to<br>Pooblaščarno vas, da za zr<br>We heretej achtoriar you to da<br>Za Standby akted59 – k<br>1. Podpisan in žgost<br>Tigorijeme, da je bia<br>at biotovita postoka je bia                                                                                                    | Areditiva:<br>enter<br>enter<br>ente | enit pri vaši banki<br>ordavit el your bank<br>a po akreditivu najkasni<br>a piačilo po akreditivu<br>najkativ dini by 200 pon-<br>ili in strožkov bremaniti<br>cij in strožkov bremaniti<br>novanje piačila:<br>benca za piačilo skupej s<br>pribalenitji kopijaji naj                                                                                                    | Eastartijumo drugo<br>ve pintja otver<br>Na / No<br>eje do 14:00 ure zagotovili zadost<br>brpate ekvimi kredit pri vaši bank<br>(te lativat, in case we full to previde to<br>u naš TRR pri vaši banki.<br>di your cerevisnise and charges.<br>uprevidenčero pieno tijevo v kateri<br>ingaj(h) načunajov)                                                                                                    | Imamo okvirni kredit pri vaši banki<br>ne han bare lean si yor tam<br>Na / No<br>Na / No<br>L / Wa hereby underlake to provide sufficient funds en our account<br>is kurde, we hereby autoride por to draw the Credit France Line<br>Ujer/ja:                                                                                                    |
| Exerciser ovanje gornjega al<br>Za zavarovanje gornjega al<br>zv dot neusence:<br>vas pooblaščamo za breme<br>naisga računa pri vas<br>ve teretije vetorite pro to doti<br>or ecosori held veth yce<br>Da / Yes<br>Zerezujetno se, da borno n<br>ne borno uspeli zapotoviti<br>held veth ycer bank in stre care<br>held veth ycer bank in stre care<br>held veth ycer bank in strefer to<br>Pooblaščamo vas, da za zr<br>We hereta yashoriter yze to del<br>Za Standby aktoriter yze to del<br>Za Standby aktordby n.k<br>1. Podpisan in Zgost<br>Tigonjamo, na jo bia<br>a) bito(a) narobernoji<br>b) bio donazeno ni bio                                                                                                    | Areditiva:<br>enter<br>enter<br>ente | enit pri vaši banki<br>ordavit el your bank<br>a po akreditivu najkasen<br>a piačilo po akreditivu<br>najkativ dini by 200 pos<br>il in atrožikov bremanit<br>il in atrožikov bremanit<br>novanje piačila:<br>benca za piačilo skupej s<br>prihoženih i kopij (ak) naj<br>kladu z najkonstalaživem                                                                                                    | Eastartijumo drugo<br>ve pintja otver<br>Na / No<br>eje do 14:00 ure zagotovili zadost<br>brpate ekvimi kredit pri vaši bank<br>(te lativat, in case we full to previde to<br>ur naš TRR pri vaši bankt,<br>di your cerevisnise and charges,<br>uprevidenčero pieno tijevo v kateri<br>lega(h) načunajov)                                                                                                    | Imaamo okvirni kredit pri vaši banki<br>ne han hare lean si yer tem     No / No     No / No     No / No     No     No     No     No     No     O     O      |
| Extra convenie germiege al<br>Ze zavezovanje germiege al<br>we dot excessore:<br>vas pooblaščamo za breme<br>naisega računa pri vas<br>ve terety exhorts pou to acte<br>or ecount held with year<br>Da / Ves<br>Zevezujemo se, da borno n<br>ne borno uspeli zapotoviti<br>held with year bank in se care<br>held with year bank in serier to<br>Pooblaščamo vas, da za zr<br>Wa hereby anthorize yea to del<br>Za Standby akredby - k<br>Di / Podpisan in Zgoss<br>Typuljamo, da je bla<br>a) bitoja nambenoja<br>bito dobatvljeno (st)<br>dobatvljeno (st)<br>dobatvljeno(                                                                                                    | Areditiva:<br>entiav<br>imarop II<br>imarop II<br>im                                                                                                    | imit pri vaši banki<br>vrdast si you basi<br>a po akreditivu najkasn<br>a piačilo po akreditivu<br>nastaty data ty 248 pos<br>ij in stroškov bremani<br>vr bask for the ansost of<br>serovanje plačila:<br>beca za plačilo skupej s<br>prislatenjej kopijaki est<br>prislatenjej kopijaki est                                                                                                    | Executive<br>Executive<br>we photoe other<br>we photoe other<br>w                                                                                                    | Imamo okvirni kredit pri vaši banki<br>ne han hare lean si yer tem<br>Ne / No<br>Ne / No<br>Ne / Ne / Ne / Ne / Ne / Ne / Ne / Ne /                                                                                                    |
| Extra convenie gorniega al<br>Za zavarovanje gorniega al<br>we bot exuence:<br>vas pooblaščamo za breme<br>naisga načuna pri vas<br>ve terety autorits pro to auto<br>or account held with year<br>Da / Ves<br>Zevezujemo se, da borno n<br>ne borno uspeli zapotoviti<br>held with year bank in se care<br>held with year bank in serier to<br>Pooblaščamo vas, da za zr<br>We herety anthrois pro ta da<br>Za Standby akredživ - k<br>Dio (a) namolenojo<br>b) bio dobrahonojo<br>b) bio dobrahonojo<br>b) bio dobrahonoja<br>b) bio dobrahonoja<br>dalamo tadage načano<br>dalamo tadage načano<br>dalamo tadage na                                                                                                    | Areditiva:<br>entiav<br>imarop II<br>imarop II<br>im                                                                                                    | imit pri vaši banki<br>vrdast si you basi<br>a po akreditivu najkasni<br>a piačilo po akreditivu<br>nastaty das by 288 pos s<br>i<br>ij in stoškov besmati<br>prisokate piačila:<br>beca za piačilo skupej s<br>prisožanje piačila:<br>beca za piačilo skupej s<br>prisoženje) kopijaki nast<br>kladu z nalogodajačevin<br>(vpiše se dakum zapo                                                                                                    | Executive<br>Executive<br>we photoe other<br>we photoe other<br>w                                                                                                    | Imaamo okvirni kredit pri vaši banki<br>ne han hane lean si yer tem     Ne / No     Ne / No     Ne     Ne / No     Ne     Ne / No     Ne     Ne / No     Ne     Ne / No     Ne     Ne / No     Ne     Ne     Ne / No     Ne     Ne     Ne / No     Ne     Ne     Ne     Ne     Ne / No     Ne     Ne    |
| Extra construction of the second of the second of the                                                                                                    | Areditiva:<br>entiav<br>entiav<br>()<br>()<br>()<br>()<br>()<br>()<br>()<br>()<br>()<br>()                                                                                                    | enti pri vaši banki<br>vrdast si por basi<br>a po akreditivu najkasn<br>a plačilo po akreditivu<br>materity dele ty 288 pos s<br>i<br>ti in stocikov beremati<br>vrbask for the ansest of<br>prindench kopijah ost<br>kladu z najogodajalčevim<br>opiše se dahum zapo<br>kladu z najogodajalčevim<br>opiše se dahum zapo<br>za kateroga unovčajemo                                                                                                    | Executive<br>Executive<br>we photos other<br>we photos other<br>w                                                                                                    | Imaemo okvirel kredit pri veši banki<br>ne kan hare laan si yer ken     Ne / No     Ne / No     Ne     Ne / No     Ne     Ne / No     Ne     Ne / No     Ne     Ne / No     Ne     Ne     |
| Exerciserovanje gornjega al<br>Za zavarovanje gornjega al<br>zv dot esuasove:<br>ves pooblaščamo za breme<br>našega računa pri va<br>ve tevely echotrs pou to doti<br>ou recourt.heti veth yee<br>Da / Ves<br>Zavezujemo se, da borno n<br>ne borno uspeli zapotoviti<br>heti veh year bank in the care<br>me hori u prav bank in serier to<br>Pooblaščamo vas, da za zr<br>Ve benšy azhotra ja so ta da<br>Za Standby akrodštv - k<br>1. Podpisan in Zgoar<br>Tijevljemo, da je bla<br>a) bilojal nanobnoja<br>b) bilo dobavljeno (sta<br>datumu izdaje nabara<br>02. Za jilo data za carevite<br>2. Kopijo zadevne na<br>receda na carevite)                                                                                                    | Areditiva:<br>entiav<br>entiav<br>en                                                                         | enti pri vaši banki<br>verdet e jour basi<br>a po akreditivu najkasn<br>a plačilo po akreditivu<br>najkačilo po akreditivu<br>naturky dete ty 288 p.e. a<br>i<br>i ji nu boškov bosmani<br>or bask for the ansonati<br>i prinčekov bosmani<br>prinčenski koti kaskopi u<br>prinčenski koti akon<br>(upiše se datum zapo<br>za kateroga unovčajemo<br>čave takture (taktur), lod                                                                                                    | Executivity and drugo<br>we pindje other<br>No / No<br>eje do 14:00 ure zagotovili zadost<br>brpate okvirni kredit pri vaši bank<br>(tie takat, in case we fail to previde the<br>e naž TRR pri vaši bank),<br>di your convelsion and charges,<br>upravldenčevo pieno tajero v kaleri<br>lega(h) računaj(ov)<br>il navodik, izjavijamo tučk da jelso r<br>dikuti) in da ob dospelosti računa(ov<br>standby 6;                                                                                                    | Imaemo okvirel kredit pri veši banki<br>ne kan francizan si year tem     No / No     No     N |
| Za zaverovanje gornjega u<br>Za zaverovanje gornjega u<br>zv bol neusance:<br>ves pooblaščarno za breme<br>našega računa pri va<br>ve tendy schotra po to doti<br>o za cecuri keli vitih pos<br>Da / Yes<br>Zavezujemo se, da borso n<br>ne borso uspeli zapotoviti<br>held vih pos bank in te cera<br>pooblaščarno vas, da za zr<br>Ve bretja zahorize pos to dot<br>Za Stanchy aktroditiv – go<br>Da / Nos<br>Za Stanchy aktroditiv – go<br>Do dotavjeno ta je bia<br>a) biojaj nambenoja<br>b) bio dobevljeno jst<br>datamu ložaje nabar<br>oc. za je jedana na cenceni p<br>Opgor                                                                                                    | Areditiva:<br>entiav<br>entiav<br>entiav<br>entiav<br>entiav<br>entiave entiave en                                                                                                    | imit pri vaši banki<br>nerotrit ni pur ban<br>a po akreditivu najkusn<br>a po akreditivu najkusn<br>a po akreditivu najkusn<br>a po akreditivu najkusn<br>eti in strožkov bremani<br>vi bank for the ansest of<br>seroza za plačilo skupol s<br>priloženi(h) kopijubi) naj<br>klodu z najogodajačevim<br>( klodu z najogodajačevim<br>( klodu z najogodajačevim<br>( klodu z najogodajačevim<br>( klodu z najogodajačevim<br>( klodu z najogodajačevim<br>( klodu z najogodajačevim<br>( klodu z najogodajačevim)<br>( klodu z najogodajačevim)<br>( klodu z najogodajačevim)                                                                                                    | Zastavljamo drugo<br>ve jadge etter<br>Na / No<br>eje do 14:00 ure zagotovili zadost<br>črpate okvimi kredit pri vadi bank<br>(tie latest, in case ve tali to previde tiv<br>a naš TRR pri vaši banki.<br>ali your corexission znd charges.<br>upraviđenčevo pisno lujavo v kateri<br>lega(h) radunaj(vr)<br>in navodili. lujavljamo tudi da jelso r<br>clinitij in da ob dospelosti radunaj(vr<br>standity št.                                                                                                    | Imaemo okvirel kredit pri vaši banki<br>ne kan fare lan ut yer tem     No / No     No     No  |
| Za zavarovanje gornjega al<br>Za zavarovanje gornjega al<br>zu dol neurance:<br>vas pooblaščamo za breme<br>naisga računa pri vas<br>va henty subnots po to doli<br>or accourt held with you<br>Da / Yus<br>Zavezujetno se, da borno n<br>ne borno uspeli zapotoviti<br>held with your bank in the cam<br>held with your bank in stere to<br>Pooblaščamo vas, da za zr<br>Wa henty antorizer pos to da<br>Za Standby aktorizer pos to da<br>Za Standby aktorizer jos to da<br>Di bioloj nanobenoj<br>b) bio dobanjeno jos<br>z. Kopijo zadevne ra-<br>namala na cenceri p<br>Ostalo:                                                                                                    | Areditiva:<br>entiav<br>entiav<br>entiav<br>entiav<br>entiav<br>entiave entiave en                                                                                                    | imit pri vaši banki<br>ordat ei poz ban<br>a po akreditivu najkasm<br>a po akreditivu najkasm<br>apkačio po akreditivu<br>matarity das by 2.66 p.m.s<br>i<br>i ji na stroškav beamanit<br>nr bank fur tie ansest of /<br>anovanje plačila:<br>benca za plačko skupoj s<br>priložensji) kopijubi nad<br>kladu z nalogodajaličevim<br>(vpiše se datum zapa<br>za katerega unovčujemo<br>dase takture (taktur), toć<br>capadizni plačka                                                                                                    | Easterfjære druge<br>we pinge etter<br>No / No<br>eje do 14:00 ure zagotvill zadott<br>trev bitet, in cans we tall to previde the<br>trev bitet, in cans we tall to previde the<br>trev bitet, in canse we tall to previde the<br>trev bitet, in canse to previde the<br>trev bitet, in canse the trev bitet, in canse to<br>the canse the trev bitet, in canse the<br>trev bitet, in canse the trev bitet, in canse the<br>trev bitet, in canse the trev bitet, in canse the<br>trev bitet, in canse the trev bitet, in canse the<br>trev bitet, in canse the trev bitet, in canse the<br>trev bitet, in canse the trev bitet, in canse the<br>trev bitet, in canse the trev bitet, in canse the<br>trev bitet, in canse the trev bitet, in canse the<br>trev bitet, in canse the trev bitet, in canse the<br>trev bitet, in canse the trev bitet, in canse the<br>trev bitet, in canse the trev bitet, in canse the trev bitet, in canse the<br>trev bitet, in canse the trev bitet, in canse the<br>trev bitet, in canse the trev bitet, in canse the<br>trev bitet, in canse the trev bitet, in canse the trev bitet, in canse the<br>trev bitet, in canse the trev bitet, in canse the<br>trev bitet, in canse the trev bitet, in canse the trev bitet, in canse the trev bitet, in canse the trev bi                                                                                                    | Imaemo okvirni kredit pri voši banki<br>en kant hare tano isan st yver teen     Na / Na     Na / Na     Na / Na     Na / Na     Status and a status is strukter teen     solatiska te parvida strukter teen voide strukter teen voide strukter  |
| Za zavarovanje gornjega al<br>Za zavarovanje gornjega al<br>ve dol neuraveli<br>ves pooblaščamo za breme<br>najega računa pri vas<br>ve henty antotis po to bodin<br>or account held with you<br>Da / Yus<br>Zavezujetno se, da borno n<br>ne borno vespeli zagotoviti<br>held with your havit in the cam<br>held with your havit in the cam<br>held with your havit in the cam<br>held with your havit in the cam<br>held with your havit in the cam<br>held with your havit in the cam<br>held with your havit in the cam<br>held with your havit in the cam<br>held with your havit in the cam<br>held with your havit in the cam<br>held with your havit in the cam<br>held with your havit in the cam<br>held unit your havit in the cam<br>held unit your havit in the cam<br>to cam<br>cam in the company havit in the cam<br>cam in the company havit in the cam<br>to cam in the company havit in the cam<br>to cam in the company havit in the cam<br>to cam in the company havit in the cam<br>to cam in the company havit in the cam<br>to cam in the company havit in the cam<br>to cam in the company havit in the cam<br>the cam in the company havit in the cam<br>the cam in the company havit in the cam<br>the cam in the company havit in the cam<br>the cam in the cam in the cam<br>the cam in the cam in the cam<br>the cam in the cam in the cam<br>the cam | Areditiva:<br>entiav<br>entiav<br>entiav<br>entiav<br>entiav<br>entiave entiave en                                                                                                    | imit pri vaši banki<br>ordat ei poz banki<br>a po akreditivu najkasm<br>a po akreditivu najkasm<br>apkačio po akreditivu<br>matarity das by 2.66 pos ak-<br>diti in stroškav bremanit<br>nr kank for tie ansest d /<br>anovanje plažila:<br>benca za plažio siupoj s<br>prinžensji) kopijubi nai<br>kladu z najogođajaličevim<br>(vpiše se datum zapo<br>za kateroga unorčujemo<br>dane takture (taktur), tož<br>zapationi plažila:                                                                                                    | Eastartjumo drugo<br>we pinga etwer<br>Na / No<br>eje do 14:00 ure zagotovili zadoto<br>fopate ekvirni kredit pri vaki bank<br>tite laket, in cans we tali to previde th<br>w naki TRR pri vaki banki.<br>di your conveninisis and charges.<br>uprasidenčevo pisno ližjavo v kateri<br>lega(h) radunajov)<br>ili navodik, izžavljamo tućk da jelso ra<br>disoti) in da ob dospelesti radunajov<br>standby št.                                                                                                    | Imaemo okvirni kredit pri voši banki<br>en kare tare tare tare tare<br>Na / No<br>Na / No<br>Na / Na / No<br>Na / No<br>Na / Na / N                                                                                                    |
| Extra Construction of the second of the second of the                                                                                                    | Areditiva:<br>entiav<br>entiav<br>entiav<br>entiav<br>entiav<br>entiave entiave entiave entiave entiave entiave entiave entiave entiave entiave entiave entiave entiave entiave entiave entiave entiave entiave entitave entitave entit                                                                                                    | imit pri vaši banki<br>ordat si poz basi<br>a po akreditivu najkasen<br>a po akreditivu najkasen<br>a po akreditivu najkasen<br>a po akreditivu najkasen<br>si in akreditivu bramanit<br>in strakti for the answel of /<br>anovanje plačila:<br>senca za plačilo skupoj s<br>prinzbancju kopijubi nai<br>kludu z najogodajaličevim<br>( opiše se datum zapo<br>za katerega unovčujemo<br>dane takture (taktur), tod<br>caspadioni plačila:<br>strovanje tveganj izvec<br>ostob zahlevanoga znedi                                                                                                    | zastavljumo drugo<br>we piedpe etiver<br>No / No<br>eje do 14:00 ure zagotovili zadoto<br>for ki00 ure zagotovili zadoto<br>for ki00 ure zagotovili zadoto<br>for ki00 ure zagotovili zadoto<br>for ki00 ure zagotovili zadoto<br>for ki00 ure zagotovili zadoto<br>in davitovili banki.<br>di your conveninista and charges.<br>uprasiđenđevo pismo izjeno v kateri<br>ingraviđenđevo pismo izjeno v kateri<br>ingraviđenđevo pismo izjeno v kateri<br>ingraviđenđevo pismo izjeno v kateri<br>ingraviđenđevo pismo izjeno v kateri<br>ingraviđenđevo pismo izjeno v kateri<br>ingraviđenđevo pismo izjeno v kateri<br>ingravite zajožio<br>do dospelosti raduna(ov<br>standby 52                                                                                                    | Imaemo okvirni kredit pri vaši banki<br>en kara tare isan si yver tem<br>Na / No<br>Na / No<br>Na / No<br>Na / No<br>Na sedata na TRR-kje v valuti plačila. V kolikor sredsterv<br>Na kreds ustalnik te povidu suficient dnak so ou zerovet<br>e koda, se kendy asthatise pre to dras the Cradit Prane Liss<br>Ujevije:<br>                                                                                                    |
| Za zavarovanje gornjega al<br>Za zavarovanje gornjega al<br>zo čič neusaveli<br>vas pooblaščamo za bremo<br>najega računa pri vas<br>ve teretije stričita posto belo<br>or accourti held with yse<br>Da / Yos<br>Zavrezujetno se, da borno n<br>ne borno uspeli zagotoviti<br>held with yse bank in streta to<br>Pooblaščamo vas, da za zr<br>Wa hordy autorizary su to da<br>Za Stancby akroditiv – k<br>bio dobavljeno jsi<br>datamu izdaje računa<br>Q. za (zag)<br>Z. Kopijo zadevna na<br>nanada na ceneni p<br>Otalo.<br>Za Stancby skreditiv – k<br>Upravljenčenčeva pisna<br>zzitive za pločilo, lovezi<br>kopini svojh obvezijeno jsih<br>zotine za pločilo, lovezi                                                                                                    | Areditiva:<br>entiav<br>interve ti<br>interve ti                                                                                                    | imit pri vaši bankli<br>ordivat el your best<br>a po akreditivu najkasen<br>a piakčilo po skreditivu<br>najkašilo po skreditivu<br>najkašilo po skreditivu<br>najkašilo po skreditivu<br>najkašilo po skreditivu<br>najkašilo skreditivu<br>najkašilo skreditivu<br>najkašilo skreditivu<br>prikažensjih kopijijuhi naj<br>kladu z najogodajačevim<br>(kladu z najogodajačevim<br>(kladu z najogodajačevim)<br>(kladu z najogodajačevim<br>(kladu z najogodajačevim)<br>(kladu z najogodajačevim)<br>(kladu z najogodaj |                                                                                                    | Imaemo okvirni kredit pri vaši banki<br>na kan bane isan si yver tem     Na / No     No     Na / No     No     No  |
| Exercise Control of the Control of Control of Cont                                                                                                    | Areditiva:<br>entiav<br>in have or<br>in have or<br>No 7000<br>a dan zapotlost plabit<br>we pootlabitation, da z<br>entry of the payment at the i<br>provide cover for payment<br>ther accessed held with yo<br>tor accessed held with yo<br>tor accessed held with yo<br>accessed held with yo<br>accessed held w                                                                                                    | enti pri vaši banki<br>ordent el your best<br>a po akreditivu najkasen<br>a plakilo po akreditivu<br>natarity dela by 2.88 p.m.s<br>di in atroákov brementi<br>anovanje plakila:<br>smra za plakilo skupej s<br>prinzhenichi kopijijahi nai<br>kladu z nalogođajaľčevim<br>(vipiše se delam zapa<br>ta katerega unovčejemo<br>čane taktare (taktur), lad<br>rapadrosti plačita<br>movanje tveganj izvec<br>netbo zahlevanoga zneći<br>listiri, ki je priožena zah                                                                                                    | Exector/jamo drugo<br>we pintye ether<br>Na / No<br>eje do 14:00 ure zagotovili zadost<br>brpate eikvimi kredit pri vaši bank<br>te naš TRR pri vaši banki.<br>di your convelsniss and charges.<br>upraučenčevo piero izjevo v kateri<br>in ravodili, izjavljamo tudi, da jelso ri<br>dinavodili, izjavljamo tudi, da jelso ri<br>dinavdili, izjavljamo tudi, da jelso ri<br>dinavnosti, izjavljamo tudi, da jelso ri<br>dinavnosti, izjavljamo tudi, da jelso ri<br>dinavnosti, izjavljamo tudi, da jelso                                                                                                    | Imaemo okvirni kredit pri vaši banki<br>na kan bane laan si yeu tam.     Na / No     Na / No     Na / No     Na / No     Solati se solati se solati s |
| Za zavezvanje gornjega al<br>Za zavezvanje gornjega al<br>za bit neusrovanje gornjega al<br>za bit neusrovanje gornjega al<br>va bot neusrovanje gornjega al<br>va poblaščamo za breme<br>ne bomo uspeli zagotoviti i<br>hed utih pesr bank in the cam<br>hed utih pesr bank in stre cam<br>hed utih pesr bank in stre cam<br>hed utih pesr bank in stre cam<br>hed utih pesr bank in stre cam<br>hed utih pesr bank in stre cam<br>hed utih pesr bank in stre cam<br>hed utih pesr bank in stre cam<br>hed utih pesr bank in stre cam<br>hed utih pesr bank in stre to<br>Pootbiačamo usa, da za za<br>tipudjeme, da za bitoja) namotenoja<br>b) bito doba/geno (str<br>datamu izdaje naburu<br>ot. za (zag<br>2. Kopijo zadeva ne n<br>ranala na canomi p<br>Ostalo.<br>Za Standby akreditiv – k<br>Upravčenčeva psna<br>zahtne za piklos, b<br>spolni sonjo dobrezi<br>for Standby Letter of Casti                                                                                                    | Areditiva:<br>entiav<br>interve limero li<br>in have or<br>No 7 Pielo<br>a dan zapototost payment<br>we pootaleženno, da z<br>enty of the payment at the i<br>provide cover for payment<br>ther accesser that with ty<br>otol instrument za zavia<br>an pani zahtevski opravič<br>goldorinstrument za zavia<br>instrument za zavia<br>instrument za zavia<br>pistoleni zreceki, i<br>otol instrument za zavia<br>pistoleni zreceki, i<br>otol instrument za zavia<br>pistoleni zreceki, i<br>pistoleni zreceki, i<br>pistoleni zreceki, i<br>pistoleni zreceki, i<br>zahteva za pistolo z navotsi i zosnowega posa.<br>- as tinanciał:                                                                                                    | enti pri vaši banki<br>ordavit el your basi<br>a po aktreditivu najkasen<br>a plačilo po aktreditivu<br>naj plačilo po aktreditivu<br>al ji natrožkour brameniti<br>al ji natrožkour brameniti<br>anovanje plačila:<br>brinz za plačilo skupuj s<br>prinzberich) kopijubi nai<br>klodu z nalogodajalčevim<br>(vopite se datum zapa<br>za klaterega unovčujemo<br>čane taktare (taktur), lud<br>rapadrasti plačila<br>movanje tveganj izvec<br>redito zahlevanega znesi<br>listiri, ki je priložena zah                                                                                                    |                                                                                                    | mamo okvirni kredil pri vaši banki<br>na kon hane laan id yer tam.     Na / No     Na / No     Na / No     Na / No     Solati se our account     solati se our account     solati se bank to provide sofficient funds se our account     is koda, se hendy achaine per to draw the Credit France Lios      ujerije:                                                                                                    |
| Za zavarovanje gornjega al<br>Za zavarovanje gornjega al<br>za čavarovanje gornjega al<br>ve dot esuasosi<br>ve poblaščamo za breme<br>naisga računa pri vas<br>ve teretije velotita pos to doti<br>or ecosof held vith yee<br>Da / Ves<br>Zavezujetno se, da borno n<br>ne borno uspeli zagotoviti<br>held vith year bank in the cam<br>held vith year bank in serier to<br>Pootbiščamo vas, da za zr<br>We hereta serier to dota za jest<br>to bito doba/jeno jist<br>datumu izdeje naburo<br>0 stalo:<br>Za Standby akreditiv – k<br>Upravčenčeva pisna<br>zahtne za štandby akreditiv – k<br>Upravčenčeva pisna<br>zahtne za bito jesti or Čovači<br>f. Senesticievjk apro-<br>šile decime the file<br>al bors docavijeno jist<br>datumu izdeje naburo<br>postalo:<br>Za Standby akreditiv – k<br>Upravčenčeva pisna<br>zahtne za bito jesti or Čovači<br>f. Senesticievjk apro-<br>šile decime the file<br>al here seriere                                                                                                    | Areditiva:<br>entiav<br>entiav<br>in have or<br>No 7 hos<br>a dan zapotilosti pieški<br>ves pooladešeno, da z<br>ency of the payment at the i<br>provide cover for payment<br>the ar account full with ya<br>oth instrument za zavia<br>an pani zahtevsk upravid<br>goshoriter, obia izvedeno) v s<br>oth instrument za zavia<br>alposi, tj. dne<br>othinstrument za zavia<br>alposi, tj. dne<br>othinstrument za zavia<br>alposi, tj. dne<br>othinstrument za zavia<br>alposi i ropiani i zneoski, z<br>aptachena (hi) daktor nepla<br>costi i rostrument za zavia<br>othinstrument za zavia<br>i zahteva za piačio z nav<br>otki i notorument za zavia<br>zahteva za piačio z nav<br>otki i notorument za zavia<br>i zahteva za piačio z nav<br>otki i notorument za zavia<br>i zahteva za piačio z nav<br>otki i notorument za zavia<br>i zahteva za piačio z nav<br>otki i notorument za zavia<br>i zahteva za piačio z nav<br>otki i notorument za zavia<br>i zahteva za piačio z nav<br>otki i notorument za zavia<br>i zahteva za piačio z nav<br>otki i notorument za zavia<br>i zahteva za piačio z nav<br>otki i notorument za zavia<br>i zahteva za piačio z nav<br>otki notorument za zavia<br>i zahteva za piačio z nav<br>otki notorument za zavia<br>i zahteva za piačio z nav<br>otki notorument za zavia<br>i zahteva za piačio z nav<br>otki notorument za zavia<br>i zahteva za piačio z nav<br>otki notorument za zavia<br>i zahteva za piačio z nav<br>otki za navia zavia<br>i zahteva za piačio z nav<br>otki za navia zavia<br>i zahteva za piačio z navio<br>i zahteva za piačio z navio<br>i zahteva zahteva zahteva zaht                                                                                                    | enti pri vaši banki<br>entrat el you basi<br>a po akreditivu najkasen<br>a po akreditivu najkasen<br>a piabilo po akreditivu<br>a piabilo po akreditivu<br>a piabilo po akreditivu<br>a piabilo po akreditivu<br>a piabilo po akreditivu<br>a piabilo po akreditivu<br>a piabilo po akreditivu<br>a piabilo skupej si<br>piabeniji kopijaki pa<br>kidu z nalogodajalčevim<br>(opile se datum zapa<br>a katerega unorbujeno<br>čane taktare (taktur), toti<br>a povanje tveganj izvec<br>rotovanje tveganj izvec<br>notarije tveganj izvec<br>notarije tveganj izvec<br>n                                                                       | Executivity and drugo<br>we pindpe other<br>No / No<br>Point of 100 me zagotovili zadost<br>brpate eksimi kredit pri vaši bank<br>(the latiest, in case we full to previde the<br>the latiest, in case we full to previde the<br>the latiest, in case we full to previde the<br>the latiest, in case we full to previde the<br>the latiest, in case we full to previde the<br>the latiest, in case we full to previde the<br>the latiest, in case we full to previde the<br>the latiest, in case we full to previde the<br>the latiest, in case we full to previde the<br>the latiest, in case we full to previde the<br>latiest of the latiest latiest and the<br>density in the ob dispetionit reduced(or<br>density) in the ob dispetionit reduced(or<br>density) in the observed(or<br>density) in the observed(or<br>density) in the obs                                                                                                    | Imaamo pikvirni kredit pri vaši banki<br>na hon hane laan id yer tam.     No / No     No / No     No / No     No / No     No     |
| Extra Construction of the second of the second of the                                                                                                    | Areditiva:<br>entiav<br>entiav<br>en                                                                         | enti pri vaši banki<br>vortost el your bask<br>a po akreditivu rojkason<br>a polačilo po akreditivu i<br>materity disk by 288 pos s<br>i,<br>ij in strožkov bosmaniu<br>in atrožkov bosmaniu<br>in atroženi pisačina<br>in atroženi pisačina<br>in atroženi pisačina                                                           | Executivity and drugo<br>we pindja other<br>No / No<br>ele do 41:00 ure zagotovili zadost<br>brpate eksimi kredit pri vaši bank<br>(the latiest, in case we full to previde the<br>we naš TRR pri vaši bankt.<br>di your convesionis and charges.<br>upresofercôevo pieno trijeno v kateri<br>in razvočili, izjavijamo tudit da jeto re<br>ditesti) in da ob disspetiosti redunațion<br>stando (k. izjavijamo tudit da jeto re<br>ditesti) in da ob disspetiosti redunațion<br>stando (k. izjavijamo tudit da jeto re<br>ditesti) in da ob disspetiosti redunațion<br>stando (k. izjavijamo tudit da jeto re<br>ditesti) in da ob disspetiosti redunațion<br>stando (k. izjavijamo tudit da jeto re<br>ditesti) in da ob disspetiosti redunațion<br>stando (k. izjavijamo tudit da jeto re<br>ditesti) e stando y-a skupaj (z. izja<br>teori za pizelio ali se narijo skicuje, z<br>reccompanived by writhen atalement<br>a) of our unveceșiți:<br>e bean suppled <i>in</i> accordance seth<br>after the invece date, (e. ou ; mature                                                                                                    | Imamo okvirni kredit pri vaši banki<br>na ban hane laan id yar tam     Na / Na     Na / Na     Na     Na / Na     Na     Na / Na     Na     Na / Na     Na     Na / Na     Na     Na / Na     Na     Na     Na / Na     Na     Na / Na     Na     Na / Na     Na     Na     Na / Na     Na     Na |
| Extra Construction of the second of the second of the                                                                                                    | Areditiva:<br>entiav<br>entiav<br>entiav<br>entiav<br>entiav<br>entiaves<br>entiaves<br>enti                                                                                                    | enti pri vaši bankti<br>entert ej you bank<br>a po akreditivu najkasn<br>a po akreditivu najkasn<br>a piačilo po akreditivu<br>materity diele ty 248 pos a<br>i,<br>ij in stosktor the senset of /<br>arovanje plačila:<br>benca za plačilo skupej s<br>prisižentji plačila:<br>benca za plačilo skupej s<br>prisižentji plačila:<br>once za plačilo skupej s<br>prisižentji plačila:<br>(optile se dakum zapo<br>za katerega unovčejemo<br>datere takture (taktur), toč<br>zapadiosti plačila:<br>intervanje tveganj izvec<br>resto zahlevanega znesi<br>listini, ki je prisižena zah<br>mand / claim for payment<br>d in the attached copylje<br>emo and adhesa), b) hm<br>volobejni mas due el deya                                                                                                    |                                                                                                    | Imamo ekvirel kredit pri vaši banki<br>na kan hane hane isan id yar kan<br>Na / No<br>Na / No                                                                                                    |
| Extra Construction of the second of the second of the                                                                                                    | Areditiva:<br>entiav<br>entiav<br>en                                                                         | imit pri vaši banki<br>enteri ej poz banki<br>a po akreditivu najkasm<br>a po akreditivu najkasm<br>a po akreditivu najkasm<br>aptačio po akreditivu<br>maturity das by 2.66 pos a<br>i ji in stroškav bezmanit<br>nr kank for the ansaset of /<br>anovanje plačia:<br>benca za plačko skupej s<br>prinžensji) kopijubi nad<br>kladu z nalogodajalčevim<br>(vpiše se dakum zapu<br>za katerega unovčujemo<br>dame takkar plačko skupej s<br>namot / claim for payment<br>d in five attached copyje<br>area and addresat, h / he-<br>volcing) sand de ad dathata, h / he-<br>volcing / sand dathata, h / he-<br>volcing / sand data dathata, h / he-<br>volcing / sand data data data adathata,<br>(o) (sand data dathata, h) / he-<br>volcing / sand data data data adathata, ji sand data dathata, ji he-<br>novačenja sand data data data adathata, ji sand data dathata, ji he-<br>volcing / sand data data data adathata, ji sand data dathata, ji he-<br>volcing / sand data data data adathata, ji sand data data data adathata, ji sand data data data data data adathata, ji sand data data data adathata, ji sand data data data adathata adathata, ji sand data data data data data data data d                                                                                                    | Executive Constraints of the constraints of the constraints of the constraints of the constraints of the constraints of the constraints of the constraints of the constraints of the constraints and dhargen.     If the constraints and dhargen, the constraints and dhargen, the constraints and dhargen, the constraints of the constraints of the constrai                                                                                                    | Imamo okvirni kredit pri voži banki<br>in kant hanc isan st ysur text<br>Na / Na<br>Na / Na<br>Na<br>Na / Na<br>Na<br>Na / Na<br>Na<br>Na / Na<br>Na<br>Na / Na<br>Na<br>Na / Na<br>Na<br>Na<br>Na<br>Na / Na<br>Na<br>Na<br>Na / Na<br>Na<br>Na<br>Na<br>Na / Na<br>Na<br>Na                                                                                                    |
| Extra convenie gornijega al<br>ze zavarovanje gornijega al<br>ze dot neurance:<br>vas pooblaščamo za breme<br>najega računa pri vas<br>we henty anthoris po to bedin<br>or account held with you<br>Da / Yus<br>Zavezujetno se, da borno n<br>ne borno vaspeli zagotoviti<br>held with your bank in the cam<br>held with your bank in the cam<br>held with your bank in the cam<br>held with your bank in the cam<br>held with your bank in the cam<br>held with your bank in stear to<br>Pooblaščamo vas da za za<br>Za Stancby aktroctitiv – k<br>1. Poobpane in Zgotoviti, a da za<br>Topolpane in Zgotoviti, a da za<br>Topolpane in zgotovitiva - k<br>1. Poobpane in Zgotovitiva - k<br>1. Poobpane in Zgotovitiva - k<br>1. Poobpane in Zgotovitiva - k<br>1. Poobpane in Zgotovitiva - k<br>1. Poobpane in Zgotovitiva - k<br>1. Poobpane in Zgotovitiva - k<br>0. Za (Cag)<br>2. Kopijo zadevne ne<br>reanate ne centrult p<br>Ostalo:<br>Za Stancby akreditiv – k<br>Upravidence pran<br>zabitre za pločilo, b<br>zopoliti svojh otvezz<br>Por Stancby Latter of Creati<br>Tarkensitevity zaprov<br>Sta declare the<br>zopoliti svojh otvezz<br>Por Stancby Latter of Creati<br>zo farter- doclare the<br>zopoliti svojh otvezz<br>Por Stancby Latter of Creati<br>zopoliti svojh otvezz<br>Por Stancby Latter of Creati<br>zopoliti svojh otvezz<br>politi svojh otvezz<br>Por Stancby Latter of Creati<br>zopoliti svojh otvezz<br>politiva bore metodo to<br>zo the above metodo to<br>zopoliti svojh otvezz<br>Do the above metodo to<br>zopoliti svojh otvezz<br>politiva bore<br>zopoliti svojh otvezz<br>politiva bore<br>zopoliti svojh otvezz<br>politiva bore<br>zopoliti svojh otvezz<br>politiva botvez<br>politiva bore                                                                                                    | Areditiva:<br>entiav<br>entiav<br>en                                                                         | imit pri vaši banki<br>enteri praz basi<br>a po akreditivu najkasm<br>a po akreditivu najkasm<br>a po akreditivu najkasm<br>sekati po akreditivu<br>matarity das by 2.88 p.m.s.<br>i ji na stroškov bremaniti<br>nr kask for the anseat of <i>a</i><br>anovanje plažila:<br>benca za plažilo skupej si<br>prinžensju kopijubi nai<br>kladu z najogodajaličevim<br>chasta takture (taktur), tož<br>tapatizni plažila:<br>movanje tveganj izvec<br>votovanje tveganj izvec<br>mand / claim for payment<br>d in fire atteched copyje<br>eme and actitesa), lo ji hor<br>oločnji sitoh mad be dasa<br>sp and atoasing the matu                                                                                                    | Exectorijemo drugo     we pinge etver     No / No     eje do 14:00 ure zagotovili zadoto     fopate ekvirni krođi pri vaši bank (tive laket, in cans we fail to previde tiv     e naš TRR pri vaši bank).      di por cerevinisis and charges.      upravičenčevo pisno ligizvo v kateri     inga(h) računajov)      il navodili, izjavljamo tući, da jolso ra      disudi) in da ob dospelenti računajov     di navodili, izjavljamo tući, da jolso ra      disudi) in da ob dospelenti računajov      di navodili, izjavljamo tući, da jolso ra      disudi) in da ob dospelenti računajov      disudi) in da ob dospelenti računajov      disudi ob dospelenti računajov      disudi ob dospelenti računajov      disudi ob dospelenti računajov      disudi ob dospelenti računajov      disudi ob dospelenti računajov      disudi ob dospelenti računajov      disudi ob dospelenti računajov      disudi ob dospelenti računajov      disudi ob dospelenti računajov      disudi ob dospelenti računajov      disudi ob dospelenti računajov      disudi ob dospelenti računajov      disudi ob dospelenti računajov      disudi ob dospelenti računajov      di do do dosp                                                                                                    | mamo okvirni kredit pri vaši banki<br>es kan bane isan si ysu tem<br>Na /No<br>Na /No<br>Na /No<br>Na /No<br>Na /No<br>Na sedova na TRR-ju v valuti piačila. V kolikor sredstore<br>I. V ko terty unitarila to pavoja soficient duvis so ou zeroset<br>in koda, se kenty asthatiao yre to dran the Cradit Prane Line<br>Upirija:<br>                                                                                                    |
| Extra Construction of the second of the second of the                                                                                                    | Areditiva:<br>entiav<br>entiav<br>en                                                                         | imit pri vaši banki<br>woteri el pour besi<br>a po akreditivu najkasen<br>a po akreditivu najkasen<br>a po akreditivu najkasen<br>a po akreditivu najkasen<br>matarity das by 2.88 p.m.s.<br>iti in akrešitor the answel of /<br>anovanje plačila:<br>benca za plačilo skupej s<br>prinzbeniji kopijubi nai<br>kludu z najogodajaličevim<br>(kulu z najogodajaličevim<br>(kulu z na                                                                                         | Exectorijemo drugo     we piedje ether     No / No     we piedje ether     No / No     eje do 14:00 ure zagotovili zadoto     fopate ekvirni kredit pri vaši bankt.     di pore cerevinsiss and obages.     upravičenčevo pieno izjeno v kateri     inga(h) računajov)     in ravodik. Izjavljamo tudi. do jelso ra     disutiji in da ob dospelosti računajov     di navodik. Izjavljamo tudi. do jelso ra     disutiji in da ob dospelosti računajov     di navodik. Izjavljamo tudi. do jelso ra     disutiji in da ob dospelosti računajov     di navodik. Izjavljamo tudi. do jelso ra     disutiji in da ob dospelosti računajov     di na ob dospelosti računajov     di na ob dospelosti računajov     di na ob dospelosti računajov     di na i stravili upravičenca, naslov     di na do strama fielume (tielux)     dise (storitivenii):     ka in štravilke standov-a skupaj z izjá     tevi za piačilo ali se nanjo sklaujaj z izjá     tevi za piačilo ali se nanjo sklaujaj z izjá                                                                                                    | manno ekvirni kredit pri vaši banki<br>ek han hane isan si yeu tem     Na / Na     Na / Na     Na / Na     Sea sa bank bane isan si yeu tem     Na / Na     Na / Na     Sea sa bank bane isan si yeu tem     Na / Na     Sea sa bank bane isan si yeu tem     Na / Na     Sea sa bank bane isan si yeu tem     Sea sa bank bane isan si yeu tem     Sea sa sa bank bane isan si yeu tem     Sea sa sa bank bane isan si yeu tem     Sea sa sa sa sa sa sa sa sa sa sa sa sa sa                                                                                                    |
| Extra Construction of Construction of Con                                                                                                    | Areditiva:<br>entiav<br>entiav<br>en                                                                         | imit pri vaši banki<br>vortest ei pour best<br>a po akreditivu najkasen<br>a po akreditivu najkasen<br>a po akreditivu najkasen<br>spisžilo po akreditivu<br>matarity das by 2.88 p.m.s.<br>tij in stroškov bremanik<br>matarity das by 2.88 p.m.s.<br>in ovornje plažila:<br>senca za plažilo skupej s<br>priozbencju kopijubi nai<br>kludu z najogodajsičevim<br>(vpiše se datum zapo<br>za kateroga unovčujemo<br>dane takture (taktur), tod<br>sepatitori plažila:<br>movorije tveganj izvec<br>votovanje tveganj izvec<br>votovanje tveganj izvec<br>votovanje tveganj izvec<br>votovanje tveganj izvec<br>narod / claim for paymed<br>d in the attached copyle<br>me and address), b) hav<br>votovju ses due at days<br>shich most be nov drav aten<br>sopoju skoth most be mato                                                                                                    |                                                                                                    | mamo ekvirel kredit pri vaši banki<br>ek han hane isan si yeu tem         Na / Na         Na / Na         Na / Na         Na / Na         Second second seco |

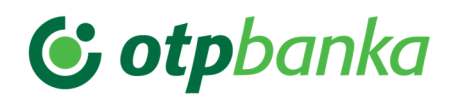

1 – 6 V označena polja se podatki samodejno prepišejo s prve strani obrazca.

Sledi sklop štirih menijev, kjer izbirate način zavarovanja uvoznega dokumentarnega akreditiva. Izpolnitev polj 7, 8, 9, 10 je obvezna. Izbran oziroma označen z »Da« mora biti vsaj en tip zavarovanja. V kolikor ste v četrtem spustnem meniju izbrali »Da« se pojavijo pod polji vezanimi na zavarovanja dodatni pogoji.

11 V primeru, da ste na 1. strani izbrali v polju 40A 'Standby/Standby' se pojavi na 2. strani dodatna izjava, ki jo mora uporabnik potrditi in dopolniti manjkajoča podatka. Vnos besedila.

12 »Dodatna navodila« je neobvezno polje, v katerega vnesete poljuben tekst.

Izpolnjevanje obveznih in poljubnih polj na tretji strani obrazca.

Na tretji strani obrazca izberite vrsto priloge. Izbrana mora biti vsaj ena priloga, razen v primeru izbora Standby akreditiva.

Na levi strani s kljukico označite prilogo, ki jo želite izbrati. Polja, ki pripadajo izbrani prilogi, postanejo obvezna za izpolnitev.

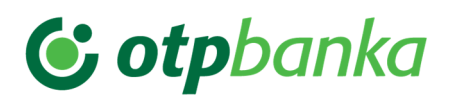

|          | ENCLOSURE TO APPLICATION FORM - DOCUMENTARY CREDIT                                                                                                    |  |
|----------|----------------------------------------------------------------------------------------------------|--|
|          | POLJE 15 (46A): ZAHTEVANI DOKUMENTI (OZNAČITE):                                                                                                    |  |
|          | FIELD 15 (46A): DOCUMENTS REQUIRED (MARK):                                                                                                    |  |
|          | Podpisana trgovska faktura, naslovljena na naročnika akreditiva - N izvirnik (a,i) in N kopija (i,e).                                                                                                    |  |
|          | Signed Commercial Invoice addressed to the Applicantoriginal (s) andcopy (les).                                                                                                    |  |
|          |                                                                                                    |  |
| 0        | Packing listoriginal (s) andcopy (les). Packing description:                                                                                                    |  |
| _        | N                                                                                                    |  |
|          | Zavarovalna polica ali Potrdilo o zavarovanju, izdana(o) v 💟 izvirniku (ih), s kritjem zavarovanja proti naslednjim tveganjem :                                                                                                    |  |
|          | Insurance Policy or Certificate of Insurance, issued in original (s), covering insurance against the following risks:                                                                                                    |  |
| _        | Asta stars 20 selector anno 16 selector a la contra de la VII e bise anterestar a constructual a la destructura                                                                                                    |  |
|          | 3 v (4)(4), označene, da je prevoznina (5) v, "Notify" naslov:                                                                                                    |  |
|          | naročnik akreditiva na gornji naslov in                                                                                                    |  |
|          | Full set 3/3 originals of Marine Bill of Lading indicating goods shipped on board ocean vessel, issued (to the order, blank endorsed / to the order of (named party) / to named party (straight consigned)) (marked                                                                                                    |  |
|          | freight / prepaid or / payable) at Destination, Notify the Applicant at the above address and                                                                                                    |  |
|          | Zračni tovorni list, naslovljen na naročnika akreditiva na gornji naslov, "Notify" naslov: 7 označen, da je prevoznina                                                                                                    |  |
|          | 8 v , izkazujoč dejansko številko in datum poleta.                                                                                                    |  |
|          | Air Waybill, consigned to the applicant at the above address, notify, marked freight (prepaid / collect, indicating actual flight number and date).                                                                                                    |  |
|          | Cestni tovorni list (CMR), naslovljen na naročnika akreditiva na gornji naslov, podpisan in žigosan s strani pošiljatelja in prevoznika.                                                                                                    |  |
|          | International Road Waybill (CMR), consigned to the applicant at the above address, signed and stamped by the shipper and by the carrier.                                                                                                    |  |
|          | Duplikat uradno žigosanega železniškega tovornega lista.                                                                                                    |  |
|          | Duplicate of Railway Bill, officially stamped.                                                                                                    |  |
| _        |                                                                                                    |  |
|          | kopija telefaksa, s katerim je upravicenec akreditiva javil naročniku akreditiva na telefaks st. podatke o odpravi blaga najkasneje odpravi blaga najkasneje odpravi blaga najkasneje                                                                                                    |  |
|          | Copy of Beneficiary's telefax message, advising the Applicant on fax no the shipment details latest days after shipment for insurance purposes.                                                                                                    |  |
|          | Lista teže - (N) izvirnik (a,i) in (N) kopija (i.e).                                                                                                    |  |
|          | Weight List original (s) and _ copy (ies).                                                                                                    |  |
|          |                                                                                                    |  |
|          | Kopija spričevala o prometu blaga in/ali <sup>[]</sup> EUR1.(10)                                                                                                    |  |
|          |                                                                                                    |  |
|          | Izvor blaga 🔰 - izvirnik in 🚺 kopija (i,e).                                                                                                    |  |
|          | Certificate of Origin or GSP Form A, original andcopy (ies).                                                                                                    |  |
|          | Potrdilo o analizi blaga - 🚺 izvirnik (a,i) in 🚺 kopija (i,e).                                                                                                    |  |
|          | Certificate of Analysis original (s) and copy (ies).                                                                                                    |  |
|          | Fitosanitetno spričevalo - 🚺 izvirnik (a,i) in 🚺 kopija (i.e).                                                                                                    |  |
|          | Phytosenitary Certificateoriginal (s) and copy (les).                                                                                                    |  |
|          |                                                                                                    |  |
| U        | Zdravstveno spričevalo - v izvirnik (4,1) in v kopija (1,e).<br>Health Certificate - orininal (4) and - conv (ies)                                                                                                    |  |
|          | raama caraama — arikaa fafaana fafaa a                                                                                                    |  |
|          | Ostalo (v kolikor je poslovanje s tujino, navedite dokumente v angleškem jeziku) / Others:                                                                                                    |  |
| Če uvo   | z po tem dokumentarnem akreditivu predstavlia posel z novim patrieriem, vam priporočamo, da med akreditivne dokumente vkliužke potrdilo o kakrvosti blass ali inteakcieko neutralio neutralno ustanvuo kvr en                                                                                                    |  |
| npr. SG  | specier community in terminal processing provers in the participant, can provide international community inputs provide a new consistence angular in input provide in terminal community, new co<br>IS, Bureau Veritas ipd.                                                                                                    |  |
| If serve | un desilien sille ans husingest subset of the impact size subset of Confector of Confector of Description International Sciences Sciences |  |
| n you a  | in wearing mari new wearings paraminant and marphoni, we suggers to monopole or antineario or entereare or inspection issued by neural authority e.g. SUS, Bureau Vertas, etc.                                                                                                    |  |
|          |                                                                                                    |  |
|          |                                                                                                    |  |

N V vsa polja označena z N lahko vnašate število kopij, izvirnikov ali število dni. Polja izpolnjujete s številkami.

1 Če označite »Lista pakiranja«, polje »Opis pakiranja« (1) NI obvezno.

2 Če označite »Zavarovalna polica ali Potrdilo o zavarovanju«, polje »s kritjem zavarovanja proti naslednjim tveganjem« NI obvezno.

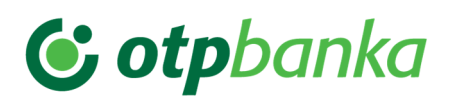

3 in 4/4 »Sklop 3/3 originalov pomorske nakladnice izdanih:« je sestavljen iz dveh polj. Prvi (3) je spustni seznam, iz katerega izbirate način izdaje originalov. Izbira je možna med: »na prinosnika, bianco indosirane« / »po odredbi (navedite ime stranke)« / »na ime (direktna)«.

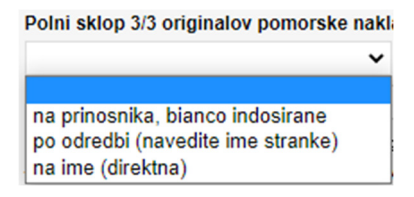

V drugo polje (4) vnesite ime stranke. Polje postane obvezno, če iz spustnega seznama izberete vrednost »po odredbi (navedite ime stranke)« ali »na ime (direktna)«.

5 lz spustnega seznama izberete način plačila prevoznine. Izbirate lahko med: »bila plačana« / »plačljiva v namembni luki«.

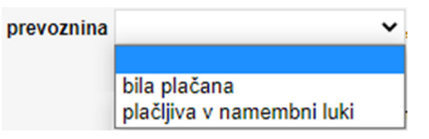

6/6 »»Notify« naslov: naročnik akreditiva na zgornji naslov in« je polje, v katerega vnesete poljubno besedilo. Polje postane obvezno, če v spustnem seznamu (5) izberete vrednost »plačljiva v namembni luki«.

7 »Zračni tovorni list, naslovljen na naročnika akreditiva na zgornji naslov, »Notify« naslov:« je poljubno polje, ki omogoča vnos poljubnega besedila.

8 »da je prevoznina«: iz spustnega seznama izberete način plačila prevoznine. Izbirate lahko med naslednjimi vrednostmi: »že plačana« / »plačljiva po povzetju«. Polje je obvezno.

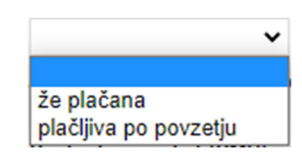

9 »telefaks št.«: vnesite številko telefaksa.

10 Izberete »Kopijo spričevala o prometu blaga« in/ali »EUR1« (izbrana je lahko samo ena možnosti ali obe hkrati).

11 »Izvor blaga« iz spustnega seznama izberite ustrezno potrdilo.

| Izvor blaga       |                                                                       | ~ |
|-------------------|-----------------------------------------------------------------------|---|
| Certificate of Or | Potrdilo o izvoru blaga / Certificate of Origin                       |   |
|                   | Potrdilo o izvoru blaga GSP Form A / Certificate of Origin GSP Form A |   |

12 Če izberete polje »Ostalo«, je vnos besedila obvezen.

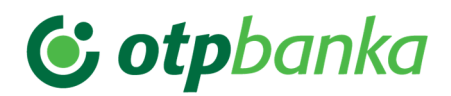

## Korak 2: Podpišite obrazec

1. PRIPRAVA 2. PREGLED 3. POSLANO

Podpisovanje obrazca je mogoče le v koraku 2. V tem koraku spremembe podatkov niso več mogoče.

V korak 2 lahko preidete iz odprtega obrazca (iz koraka 1) z izbiro akcije **Naprej** ali pa obrazec najprej shranite z izbiro akcije **Shrani** in nato izberete akcijo **V podpisovanje.** 

Podpisovanje je mogoče **s kvalificiranim digitalnim potrdilom** ali **mobilnim žetonom.** Odvisno je od tega, kateri element povezave ste uporabili, ko ste vstopili v spletno banko.

Postopek podpisovanja je odvisen od prehoda v korak 2:

**PRVI NAČIN:** Če ste iz koraka 1 prešli v korak 2 neposredno iz odprtega obrazca s klikom na **Nadaljuj**, je postopek podpisovanja naslednji:

Izberite akcijo Podpiši in pošlji.

#### • Podpisovanje s kvalificiranim digitalnim potrdilom Halcom

V oknu Nexus Personal Sign v spustnem meniju izberite vaše digitalno potrdilo.

| 🌈 Sign                                                                                                    | ×                                                                                 |
|----------------------------------------------------------------------------------------------------|-----------------------------------------------------------------------------------|
| Server ad                                                                                                    | dress                                                                             |
| Secur                                                                                                    | e https://plugout2-sat.halcom.com                                                 |
|                                                                                                    |                                                                                   |
| To be sig                                                                                                    | ned                                                                               |
| xml ve</td <td>rsion="1.0" encoding="UTF-8" standalone="yes"?&gt; ^</td>                                                                    | rsion="1.0" encoding="UTF-8" standalone="yes"?> ^                                 |
| <docum<br><docu< td=""><td>entaryCredit xmlns:ns2="http://www.w3.org/2000/09/xmldsig#"&gt;<br/>ument ld="data1"&gt;</td></docu<></docum<br> | entaryCredit xmlns:ns2="http://www.w3.org/2000/09/xmldsig#"><br>ument ld="data1"> |
| <c0< td=""><td>ommonPart&gt;</td></c0<>                                                                                                    | ommonPart>                                                                        |
|                                                                                                    | <docid>61170</docid><br><applicant></applicant>                                   |
|                                                                                                    |                                                                                   |
|                                                                                                    |                                                                                   |
| Certificate                                                                                                    | Non Repudiation (Mateja Sulc) 🗸 🗸                                                 |
| PIN                                                                                                    |                                                                                   |
|                                                                                                    |                                                                                   |
|                                                                                                    |                                                                                   |
|                                                                                                    | Sign Cancel                                                                       |

Ko boste pozvani vnesite PIN digitalnega potrdila in potrdite.

| Certificate | Non Repudiation (Mateja Sulc) | , |
|-------------|-------------------------------|---|
| PIN         |                               |   |

#### • Podpisovanje z mobilnim žetonom

V polje enkratno geslo vnesite 6-mestno geslo, ki ga ustvarite v mobilni aplikaciji mBank@Net com.

| <b>© otp</b> banka                                                          |                                                                                                    |
|-----------------------------------------------------------------------------|----------------------------------------------------------------------------------------------------|
| Dobrodošli                                                                  | UPORABNIKI PRO SKB NET SPLETNE BANKE<br>S klikom na gumb Več pridobite podrobne informacije, kako vstopiti<br>v vašo novo spletno banko Bank@Net com.                                                                                                    |
|                                                                             | VEČ<br>OPOZORILO: Za varno uporabo e-banke upoštevate naslednja<br>priporočila:                                                                                                    |
|                                                                             | <ul> <li>Skrbno in zaupno ravnajte s svojim uporabniškim imenom in geslom.<br/>Teh podatkov nikoli ne pošljajte po elektronski poši. Za<br/>posredovanje teh podatkov do banke uporabite povezavo, ki vam je<br/>omogočena znotraj elektronske banke.</li> </ul> |
| PRIJAVA<br>Ste pozabili uporabniško ime?<br>Pomoč za uporabnike PRO SKB NET | <ul> <li>Brskalnik nastavite skladno z navodili Halcom d.d.</li> <li>Če je mogoče, se v e-banko prijavite s kvalificiranim digitalnim potrdilom.</li> </ul>                                                                                                    |

Odprite mobilno aplikacijo mBank@Net com in izberite gumb **OTP za podpis**. Vnesite kodo iz spletne banke Bank@Net com. Na ta način ustvarite 6mestno geslo, ki ga vpišete v spletno banko.

|                  |                                              |                                                                                                    |                              |                | Mobilna | a banka         |
|------------------|----------------------------------------------|----------------------------------------------------------------------------------------------------|------------------------------|----------------|---------|-----------------|
|                  |                                              | Spletna banka                                                                                                    | Mobilna banl                 | ka             | <       | Geslo za podpis |
| 🔆 otpbanka       | 0 0                                          | ZAHTEVANA AVTORIZACIJA                                                                                                    | C Ge<br>Kođa iz Bank@Net com | eslo za podpis |         | 807498          |
| MBank@Net con    | <b>"                                    </b> | NAVODILA<br>1. Odprite mobilno aplikacijo mBank@Net.com                                                                                                    |                              |                |         | 55              |
| Cesto za projevo | Poslovna mreža                               | 2. Izberite geslo za podpis<br>3. Prepišlite spodnjo KODO in izbere NAPREJ<br>4. Prepišlite ustvarjeno geslo v podnje polje ENI<br>KODA<br>867727<br>ENKRATNO GESLO | KRAT                         |                |         |                 |
| tečajnica        |                                              | × 1                                                                                                    |                              | NAPREJ         |         |                 |
|                  |                                              |                                                                                                    | 1                            | 2              | _       |                 |
|                  |                                              |                                                                                                    | 4<br>0H1                     | 5              |         | GENERIRAJ NOVO  |
|                  |                                              |                                                                                                    | 7<br>Pors                    | 8              |         | IZHOD           |
|                  |                                              |                                                                                                    |                              | 0              | ()      |                 |

Ob zadnjem pridobljenem podpisu bo obrazec poslan v banko. Možnih je več podpisov (več nivojsko podpisovanje). Vsak uporabnik lahko obrazec podpiše le enkrat.

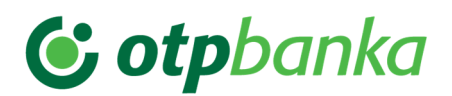

**DRUGI NAČIN:** Če ste obrazec v koraku 1 najprej shranili in potem v korak 2 prešli s klikom na akcijo **V podpisovanje,** je postopek podpisovanja naslednji:

1 Vstopite v tabelo V podpisovanju.

2 Izberite akcijo Odpri.

| КОМ    | UNIKACIJS      | SKI CENTE | R              |             |               |                |                                      |
|--------|----------------|-----------|----------------|-------------|---------------|----------------|--------------------------------------|
|        |                |           |                |             |               | NOVO SPOROČILO | 🖋 NOVO NAROČILO                      |
| PF     | REJETO         | OSNUTKI   | V PODPISOVANJU | POSLANO     | DOKUN         | ΛΕΝΤΙ          |                                      |
|        |                |           |                | Danes Teden | Mesec Po meri | < 24.04.2      | 024 - 24.07.2024<br><sub>DATUM</sub> |
|        | isni 🛃 izvozi  |           |                |             |               |                | STOLPCI T FILTER                     |
|        | Izberi vse     | Datu      | m ♦            | Zadeva 🌢    | Tip 🔶         | Status 🌢       | Komentar 🔹                           |
|        | Akcije 🗲       | 24.07     | 7.2024, 09:41  | mateja test | Zahtevek      | Z napako       |                                      |
|        | Uredi          |           |                |             |               |                |                                      |
|        | Izbriši        |           |                |             |               |                |                                      |
|        | Dodaj komentar |           |                |             |               |                |                                      |
| SLOVEN | V podpisovanje |           |                |             |               |                |                                      |

3 V odprtem obrazcu izberite akcijo Podpiši.

4 V okno Nexus vnesite PIN digitalnega potrdila oz. vnesite enkratno kodo za

podpisovanje z mobilnim žetonom in potrdite s klikom na Podpiši in pošlji.

5 Ob zadnjem pridobljenem podpisu bo obrazec poslan v banko.

## Korak 3: Pošiljanje in pregled poslanega obrazca

1. PRIPRAVA 2. PREGLED 3. POSLANO

Obrazec je ob pridobitvi zadnjega podpisa samodejno poslan v banko, kar je v aplikaciji prikazano kot korak 3. Obrazec je lahko podpisan minimalno z enim podpisom in maksimalno s šestimi podpisi. O številu podpisov se odločate sami ob prijavi v elektronsko banko. Posamezni uporabnik lahko akreditiv podpiše le enkrat, z izjemo uporabnika, ki ima najvišjo podpisno kategorijo in lahko doda vse zahtevane podpise hkrati.

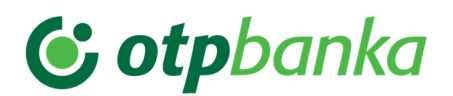

Podpisan obrazec lahko pregledujete v tabeli **Dokumenti** in tabeli **Poslano**. Poleg pregleda vsebine obrazca so vam na voljo tudi vse podrobnosti o podpisovanju in pošiljanju izbranega obrazca.

1 Vstopite v tabelo Poslano ali Dokumenti.

- 2 V tabeli izberite zahtevek.
- 3 Izberite akcijo Odpri.

4 Odpre se obrazec s podatki o pridobljenih podpisih, spremembah in

statusu.

#### **() otp**banka 公 PLAČILA E-DOKUMENTI PRODUKTI PREGLED FINANC ORODJA POMOČ KOMUNIKACIJSKI CENTER PARTNERJI PODJETNIŠKA TEČAJNICA UVOZNI AKREDITIV 1. PRIPRAVA 2. PREGLED 3. POSLANO SISTEMSKI PODATKI STATUS PODPISOV Mateja Sulc (22.04.2024, 09:46) 🖨 TISKANJE ODPRI XML VIZUALIZACIJO 🕜 NOVO NAROČILO NASLEDNJA STRAN

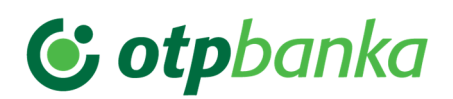

## 5. Podvajanje zahtevka za odprtje akreditiva

V tabeli »**Poslano**« lahko podvojite že poslan zahtevek za odprtje uvoznega akreditiva, lahko ga ustvarite v imeniku iz obstoječega kontakta ali uredite shranjen obrazec v tabeli »V pripravi«.

1 Vstopite v tabelo Poslano.

2 Odprite obrazec, ki ga želite podvojiti in izberite akcijo Podvoji.

PODVOJI

**3** Odprt obrazec uredite.

Obrazec se ob izbiri akcije Podvoji samodejno shrani v tabelo **V pripravi**.

POMEMBNO!

Pri podvajanju naloga za odprtje akreditiva se podvojijo tudi datoteke. Pri podvojenem nalogu je datoteke potrebno pobrisati in dodati nove.

V primeru, da pošljete stare datoteke se nalog za odprtje akreditiva **v banki** zavrne in je potrebno z vaše strani vnesti nov nalog za odprtje akreditiva.

## 6. Delo z uvoznim akreditivom

#### Popravljanje podatkov v obrazcu za odprtje uvoznega akreditiva

Postopek popravljanja obrazca je odvisen od statusa in tabele, v kateri se obrazec nahaja.

1 Vstopite v tabelo V avtorizaciji.

2 Izberite akcijo Vrni v pripravo.

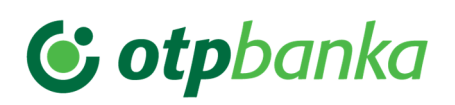

| КОМ    | UNIKAC        | CIJSKI  | CENTE      | R         |            |       |         |       | / N     | DVO N/  | AROČILO 🖋 NO               | VO SPO | OROČILO       |
|--------|---------------|---------|------------|-----------|------------|-------|---------|-------|---------|---------|----------------------------|--------|---------------|
| PR     | REJETO        | OSN     | Ιυτκι      | V PODPISO | /ANJU      | F     | POSLANO |       | DOKUM   | ENTI    |                            |        |               |
|        |               |         |            |           |            | Danes | Teden   | Mesec | Po meri | <       | 24.04.2024 - 24.0<br>DATUM | )7.202 | 4             |
| 🔒 NAT  | ISNI 📥 IZVO   | OZI     |            |           |            |       |         |       |         |         | 🔅 STOLP                    | ci ,   | <b>FILTER</b> |
|        | Izberi vse    | Datum   | ÷          | :         | Zadeva 🔹   |       | Tip     | ¢     | Stat    | us 🔍    | Komer                      | ntar 🔹 |               |
|        | Akcije        | 24.07.2 | 024, 09:59 | 1         | test matej | ja    | Zahi    | tevek | Prip    | ravljen |                            |        |               |
|        | Odpri         |         |            |           |            |       |         |       |         |         |                            |        |               |
|        | Izbriši       |         |            |           |            |       |         |       |         |         |                            |        |               |
|        | Vrni v pripra | IVO     |            |           |            |       |         |       |         |         |                            |        |               |
| SLÓVEN | Dodaj kome    | ntar    |            |           |            |       |         |       |         |         |                            |        |               |

3 Vstopite v tabelo V pripravi (korak 1) poiščite obrazec.

4 Izberite akcijo Uredi.

**5** Obrazec lahko sedaj uredite in ga shranite ali pa nadaljujete s procesom pošiljanja v banko.

Brisanje obrazca za odprtje uvoznega akreditiva

Obrazec lahko izbrišete samo v tabeli »V pripravi«.

1 Vstopite v tabelo Osnutki.

- 2 Označite obrazce, ki jih želite izbrisati.
- 3 Izberite vrstično ali tabelno akcijo Izbriši.

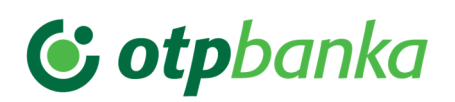

| KOM    | UNIKA         | CIJSKI  | CENTE      | R         |           |       |         |       |         |         |                          |         |       |      |
|--------|---------------|---------|------------|-----------|-----------|-------|---------|-------|---------|---------|--------------------------|---------|-------|------|
|        |               |         |            |           |           |       |         |       | 🖋 N     |         | AROČILO 🥒 N              | ovo si  | POROČ | ILO  |
| PR     | REJETO        | OSN     | Ιυτκι      | V PODPISO | VANJU     | F     | POSLANO |       | DOKUM   | ENTI    |                          |         |       |      |
|        |               |         |            |           |           | Danes | Teden   | Mesec | Po meri | <       | 24.04.2024 - 24<br>DATUM | 4.07.20 | 24    |      |
| 🔒 NAT  | ISNI 📩 IZVO   | OZI     |            |           |           |       |         |       |         |         | 🔅 STO                    | LPCI    | ₹ FIL | .TER |
|        | Izberi vse    | Datum   | ÷          |           | Zadeva 🛛  |       | Tip     | ¢     | Stat    | us 🖗    | Kom                      | entar   | þ     |      |
|        | Akcije        | 24.07.2 | 024, 09:59 |           | test mate | ja    | Zah     | tevek | Prip    | ravljen |                          |         |       |      |
|        | Odpri         |         |            |           |           |       |         |       |         |         |                          |         |       |      |
|        | Izbriši       |         |            |           |           |       |         |       |         |         |                          |         |       |      |
|        | Vrni v pripra | IVO     |            |           |           |       |         |       |         |         |                          |         |       |      |
| SLOVEN | Dodaj kome    | ntar    |            |           |           |       |         |       |         |         |                          |         |       |      |

4 Obrazci so sedaj trajno izbrisani.

Tiskanje obrazca za odprtje uvoznega akreditiva

Vsak obrazec lahko natisnete.

1 V vseh korakih (v vseh tabelah) lahko obrazec odprete z akcijo **Odpri** oziroma **Uredi** v primeru tabele **Osnutki**.

2 Na obrazcu izberite akcijo Tiskanje.

| 🖨 TISKANJE ODPRI XML VIZUALIZACIJO | →                                |
|------------------------------------|----------------------------------|
|                                    | Ime akreditiva: test mateja      |
| NALOG ZA                           | DPRTJE DOKUMENTARNEGA AKREDITIVA |

3 Akcija sproži tiskanje vseh treh strani obrazca.

#### Tiskanje podatkov v tabeli

Natisnete lahko vse podatke v tabeli naenkrat ali pa le izbrane obrazce / sporočila.

# **© otp**banka

|                   | ۵ P               | LAČILA E-DOKUN | 1ENTI PROD     | UKTI PREGLE   | D FINANC ORODJA                  |
|-------------------|-------------------|----------------|----------------|---------------|----------------------------------|
|                   |                   | KOMUNIK        | ACIJSKI CENTER | PARTNERJI POL | DJETNIŠKA TEČAJNICA POMOČ        |
| KOMUNIKA          | CIJSKI CENT       | ER             |                |               | D NAROČILO 🕜 NOVO SPOROČILO      |
| PREJETO           | OSNUTKI           | V PODPISOVANJU | POSLANO        | DOKUMEN       | п                                |
|                   |                   |                | Danes Teden M  | Mesec Po meri | 24.04.2024 - 24.07.2024<br>DATUM |
| 🔒 NATISNI 🛛 🛓 IZV | OZI               |                |                |               | STOLPCI T FILTER                 |
| Izberi vse        | Datum 单           | Zadeva 🔹       | Tip 🔹          | Status        | • Komentar •                     |
| Akcije >          | 24.07.2024, 09:59 | test matej     | a Zahtev       | vek Priprav   | ljen                             |

- 1 Vstopite v izbrano tabelo.
- 2 Označite izbrane postavke.
- 3 Sprožite tiskanje s klikom na akcijo Natisni.
- 4 Natisnjene bodo vse izbrane postavke.

Pošiljanje spremembe po dokumentarnem akreditivu

Za posamezen nalog za odprtje akreditiva, ki ste ga poslali v banko, lahko naknadno pošljete tudi spremembo tega naloga.

1 Vstopite v tabelo Dokumenti.

**2** Izberite nalog za odprtje akreditiva , na katerega se bo navezovalo vaše sporočilo.

- 3 Zahtevek odprite z ukazom Odpri.
- 4 V zahtevku izberite akcijo Pošlji sporočilo.

**5** Po kliku na **Pošlji sporočilo** se pojavi vnosno polje, v katerega vnesete besedilo, ki je namenjeno banki ter obvezno dodate prilogo.

V kolikor spreminjate znesek akreditiva in datum zapadlosti akreditiva morate v prilogi poslati scan dopisa, ki vsebuje tudi fizični podpis tiste osebe, ki je pooblaščena za podpis akreditiva.

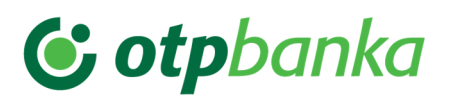

| 😉 otpbanka                                                                    |             | PLAČILA    | E-DOKUMENTI | PRODUKTI          | PREGLED FINANC |                     | NAROČILA |
|-------------------------------------------------------------------------------|-------------|------------|-------------|-------------------|----------------|---------------------|----------|
|                                                                               |             |            | коми        | NIKACIJSKI CENTER | PARTNERJI PO   | DJETNIŠKA TEČAJNICA | POMOČ    |
| Domov / Orodja / Komunikacijski center / Dokumenti /<br>NIZ SPOROČIL ZAHTEVKA | Niz sporoči | l zahtevka |             |                   |                |                     |          |
| A NATISNI                                                                     |             |            |             |                   |                |                     | JREDI    |
| Komitent D.O.O.                                                               |             |            |             |                   |                |                     |          |
| Zadeva                                                                        |             |            |             |                   |                |                     |          |
| mateja test                                                                   |             |            |             |                   |                |                     |          |
| Besedilo                                                                      |             |            |             |                   |                |                     | 4        |
| Visoka prioriteta PRILOGE                                                     |             |            |             |                   |                |                     |          |

Ni izbranih datotek

PREKLIČI **POŠLJI** 

7 Izberite akcijo Pošlji in sporočilo bo poslano v banko.

8 Poslano sporočilo je vidno v tabeli Poslano.

Pošiljanje sporočila o oddanem obrazcu za odprtje akreditiva

Za posamezen zahtevek, ki ste ga poslali v banko, lahko naknadno pošljete dodatne informacije, priloge ali postavite vprašanje v obliki sporočila.

1 Vstopite v tabelo Dokumenti.

- 2 Izberite zahtevek, na katerega se bo navezovalo vaše sporočilo.
- 3 Zahtevek odprite z ukazom Odpri.
- 4 V zahtevku izberite akcijo Pošlji sporočilo.

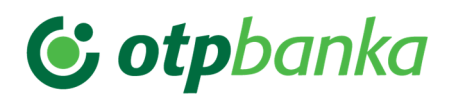

| NIZ SPOROČIL ZAHTEVKA |                        |
|-----------------------|------------------------|
|                       | POŠLJI SPOROČILO UREDI |
|                       |                        |

**6** Po kliku na **Pošlji sporočilo** se pojavi vnosno polje, v katerega vnesete besedilo, ki je namenjeno banki.

7 Izberite akcijo Pošlji in sporočilo bo poslano v banko.

8 Poslano sporočilo je vidno v tabeli Poslano.

Odgovor banke prejmete v tabelo **Prejeto**. Na prejeti odgovor lahko ponovno odgovorite:

- 1 Vstopite v tabelo Prejeto.
- 2 Izberite akcijo Odpri in prikazala se bo vsebina sporočila.
- 3 Na voljo je akcija Odgovori.

# NIZ SPOROČIL NATISNI x izbriši odgovori SPREMEMBA STATUSA ZAHTEVKA PREJET ! ^ 24.07.2024, 10:35:04 Tip sporočila: Osebno sporočilo šifra sporočila: KBMASI2X14FT4DNK6L2XBH0X PRIKAŽI POVEZANI ZAHTEVEK

4 Odpre se okno za vnos vašega odgovora.

5 Po vnosu besedila sporočilo pošljete z izbiro akcije **Pošlji**.

Pogled v XML vizualizaciji

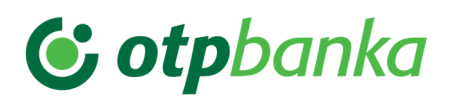

Obrazec si lahko v vsakem koraku priprave ogledate tudi v papirnatem izgledu.

|     | Ŷ                                   |                                    |                         |    |
|-----|-------------------------------------|------------------------------------|-------------------------|----|
| TI  | SKANJE ODPRI XML VIZUALIZACIJO 🥒 NO | VO NAROČILO                        | → NASLEDNJA STRA        | N  |
|     |                                     | Ime akreditiva: mateja test        |                         |    |
|     |                                     |                                    | 1.                      | /3 |
|     | NALOG ZA ODPI                       | RTJE DOKUMENTARNEG                 | AKREDITIVA              |    |
|     | APPI                                | LICATION FORM - DOCUMENTARY CREDIT |                         |    |
|     | Naročnik:                           | Matična številka:                  |                         |    |
| 1   | Applicant:                          | Registration No.:                  | IBAN:                   |    |
| 50) | D.0.0.                              |                                    | <b>`</b>                | 1  |
|     |                                     |                                    |                         |    |
|     | Lubon                               |                                    |                         |    |
|     | SLOVENIJA 🗸                         |                                    |                         |    |
|     | Akreditivna banka:                  | Matična številka:                  |                         |    |
| 2   | Issuing Bank:                       | Registration No.:                  | IBAN:                   |    |
|     | OTP BANKA D. D.                     | 5860580                            | SI56 0400 0070 0000 150 |    |
|     | SLOVENSKA CESTA 58                  |                                    |                         |    |
|     | 1000 LJUBLJANA                      |                                    |                         |    |

1 Vstopite v tabelo V pripravi / V avtorizaciji / Poslano / Moji zahtevki.

2 Izberite obrazec, ki si ga želite ogledati in izberite akcijo Odpri.

3 Izberite akcijo **Odpri XML vizualizacijo**. Vrednosti vnosnih polj bodo postale vidne, ko bo obrazec shranjen v tabelo osnutkov ali prestavljen v avtorizacijo.

4 Odpre se okno, ki prikazuje obrazec v papirnatem izgledu.

#### Dodajanje opombe

Vsakemu sporočilu in zahtevku v tabeli lahko dodate opombo, ki ne bo poslana na banko.

- 1 Vstopite v izbrano tabelo.
- 2 Izberite sporočilo ali zahtevek, ki mu želite dodati opombo.
- 3 Izberite vrstično akcijo Dodaj komentar.

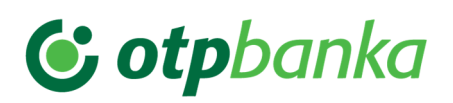

|        | Akcije > 2      |
|--------|-----------------|
|        | Odpri           |
|        | Izbriši         |
|        | Vrni v pripravo |
| SLOVEN | Dodaj komentar  |

4 Odpre se novo okno, kamor vnesete besedilo.

| DODAJ KOMEN | ITAR     |        | - x |
|-------------|----------|--------|-----|
|             |          |        |     |
|             | PREKLIČI | SHRANI |     |

4 Za shranitev opombe izberite akcijo Shrani.

5 Komentar bo viden v tabeli poleg zahtevka / sporočila.